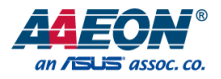

## de next-TGU8-EZBOX

de next System

User's Manual 1st Ed

#### Copyright Notice

This document is copyrighted, 2024. All rights are reserved. The original manufacturer reserves the right to make improvements to the products described in this manual at any time without notice.

No part of this manual may be reproduced, copied, translated, or transmitted in any form or by any means without the prior written permission of the original manufacturer. Information provided in this manual is intended to be accurate and reliable. However, the original manufacturer assumes no responsibility for its use, or for any infringements upon the rights of third parties that may result from its use.

The material in this document is for product information only and is subject to change without notice. While reasonable efforts have been made in the preparation of this document to assure its accuracy, AAEON assumes no liabilities resulting from errors or omissions in this document, or from the use of the information contained herein.

AAEON reserves the right to make changes in the product design without notice to its

users.

All other products' name or trademarks are properties of their respective owners.

- Microsoft Windows is a registered trademark of Microsoft Corp.
- Intel® Core™ is a registered trademark of Intel Corporation
- ITE is a trademark of Integrated Technology Express, Inc.
- IBM, PC/AT, PS/2, and VGA are trademarks of International Business Machines Corporation.
- Linux<sup>®</sup> is the registered trademark of Linus Torvalds in the U.S. and other countries.
- Ubuntu is a registered trademark of Canonical Ltd.

All other product names or trademarks are properties of their respective owners.

#### Packing List

Before setting up your product, please make sure the following items have been shipped:

| Item                        | Quantity |
|-----------------------------|----------|
| de next-TGU8-EZBOX          | 1        |
| Wall Mount Bracket & Screws | 1        |
| Thermal Pad                 | 1        |

If any of these items are missing or damaged, please contact your distributor or sales representative immediately.

#### About this Document

This User's Manual contains all the essential information, such as detailed descriptions and explanations on the product's hardware and software features (if any), its specifications, dimensions, jumper/connector settings/definitions, and driver installation instructions (if any), to facilitate users in setting up their product.

Users may refer to the product page at AAEON.com for the latest version of this document.

#### Safety Precautions

Please read the following safety instructions carefully. It is advised that you keep this manual for future references

- 1. All cautions and warnings on the device should be noted.
- 2. Make sure the power source matches the power rating of the device.
- Position the power cord so that people cannot step on it. Do not place anything over the power cord.
- Always completely disconnect the power before working on the system's hardware.
- No connections should be made when the system is powered as a sudden rush of power may damage sensitive electronic components.
- 6. If the device is not to be used for a long time, disconnect it from the power supply to avoid damage by transient over-voltage.
- 7. Always disconnect this device from any AC supply before cleaning.
- 8. While cleaning, use a damp cloth instead of liquid or spray detergents.
- 9. Make sure the device is installed near a power outlet and is easily accessible.
- 10. Keep this device away from humidity.
- 11. Place the device on a solid surface during installation to prevent falls
- 12. Do not cover the openings on the device to ensure optimal heat dissipation.
- 13. Watch out for high temperatures when the system is running.
- 14. Do not touch the heat sink or heat spreader when the system is running
- 15. Never pour any liquid into the openings. This could cause fire or electric shock.
- As most electronic components are sensitive to static electrical charge, be sure to ground yourself to prevent static charge when installing the internal components. Use a grounding wrist strap and contain all electronic components in any static-shielded containers.

- 17. If any of the following situations arises, please the contact our service personnel:
  - i. Damaged power cord or plug
  - ii. Liquid intrusion to the device
  - iii. Exposure to moisture
  - iv. Device is not working as expected or in a manner as described in this manual
  - v. The device is dropped or damaged
  - vi. Any obvious signs of damage displayed on the device

## DO NOT LEAVE THIS DEVICE IN AN UNCONTROLLED ENVIRONMENT WITH TEMPERATURES BEYOND THE DEVICE'S PERMITTED STORAGE TEMPERATURES (SEE CHAPTER 1) TO PREVENT DAMAGE.

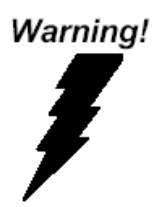

This device complies with Part 15 FCC Rules. Operation is subject to the following two conditions: (1) this device may not cause harmful interference, and (2) this device must accept any interference received including interference that may cause undesired operation.

#### Caution:

There is a danger of explosion if the battery is incorrectly replaced. Replace only with the same or equivalent type recommended by the manufacturer. Dispose of used batteries according to the manufacturer's instructions and your local government's recycling or disposal directives.

#### Attention:

Il y a un risque d'explosion si la batterie est remplacée de façon incorrecte. Ne la remplacer qu'avec le même modèle ou équivalent recommandé par le constructeur. Recycler les batteries usées en accord avec les instructions du fabricant et les directives gouvernementales de recyclage.

## 产品中有毒有害物质或元素名称及含量

AAEON System

QO4-381 Rev.A0

|        |      |            | 有          | 毒有害物质或     | 成元素   |            |
|--------|------|------------|------------|------------|-------|------------|
| 部件名称   | 铅    | 汞          | 镉          | 六价铬        | 多溴联苯  | 多溴二苯醚      |
|        | (Pb) | (Hg)       | (Cd)       | (Cr(VI))   | (PBB) | (PBDE)     |
| 印刷电路板  | ~    | 0          | $\circ$    | $\sim$     | 0     | 0          |
| 及其电子组件 | ×    | 0          | 0          | 0          | 0     | 0          |
| 外部信号   | ~    | 0          | $\circ$    | $\sim$     | 0     | 0          |
| 连接器及线材 | ×    | 0          | 0          | 0          | 0     | 0          |
| 外壳     | 0    | 0          | 0          | 0          | 0     | 0          |
| 中央处理器  | ~    | $\bigcirc$ | 0          | $\bigcirc$ | 0     | $\bigcirc$ |
| 与内存    | ^    | )          | $\bigcirc$ |            | 0     | )          |
| 硬盘     | ×    | 0          | 0          | 0          | 0     | 0          |
| 液晶模块   | ×    | 0          | 0          | 0          | 0     | 0          |
| 光驱     | ×    | 0          | 0          | 0          | 0     | 0          |
| 触控模块   | ×    | 0          | 0          | 0          | 0     | 0          |
| 电源     | ×    | 0          | 0          | 0          | 0     | 0          |
| 电池     | ×    | 0          | 0          | 0          | 0     | 0          |

本表格依据 SJ/T 11364 的规定编制。

○: 表示该有毒有害物质在该部件所有均质材料中的含量均在 GB/T 26572标准规定的限量要求以下。

×: 表示该有害物质的某一均质材料超出了GB/T 26572的限量要求, 然而该部件 仍符合欧盟指令2011/65/EU 的规范。

备注:

一、此产品所标示之环保使用期限,系指在一般正常使用状况下。

- 二、上述部件物质中央处理器、内存、硬盘、光驱、电源为选购品。
- 三、上述部件物质液晶模块、触控模块仅一体机产品适用。

#### China RoHS Requirement (EN)

#### Hazardous and Toxic Materials List

AAEON System

QO4-381 Rev.A0

|                         |              | Hazardous or Toxic Materials or Elements |                 |                                    |                                        |                                                  |
|-------------------------|--------------|------------------------------------------|-----------------|------------------------------------|----------------------------------------|--------------------------------------------------|
| Component<br>Name       | Lead<br>(Pb) | Mercury<br>(Hg)                          | Cadmium<br>(Cd) | Hexavalent<br>Chromium<br>(Cr(VI)) | Polybrominat<br>ed biphenyls<br>(PBBs) | Polybrominat<br>ed diphenyl<br>ethers<br>(PBDEs) |
| PCB and                 | v            | $\circ$                                  | $\circ$         | 0                                  | 0                                      | 0                                                |
| Components              | ~            | 0                                        | 0               | 0                                  | 0                                      | 0                                                |
| Wires &                 |              |                                          |                 |                                    |                                        |                                                  |
| Connectors for          | Х            | 0                                        | 0               | 0                                  | 0                                      | 0                                                |
| Ext.Connections         |              |                                          |                 |                                    |                                        |                                                  |
| Chassis                 | 0            | 0                                        | 0               | 0                                  | 0                                      | 0                                                |
| CPU & RAM               | Х            | 0                                        | 0               | 0                                  | 0                                      | 0                                                |
| HDD Drive               | Х            | 0                                        | 0               | 0                                  | 0                                      | 0                                                |
| LCD Module              | Х            | 0                                        | 0               | 0                                  | 0                                      | 0                                                |
| Optical Drive           | Х            | 0                                        | 0               | 0                                  | 0                                      | 0                                                |
| Touch Control<br>Module | Х            | 0                                        | 0               | 0                                  | 0                                      | 0                                                |
| PSU                     | Х            | 0                                        | 0               | 0                                  | 0                                      | 0                                                |
| Battery                 | Х            | 0                                        | 0               | 0                                  | 0                                      | 0                                                |

This form is prepared in compliance with the provisions of SJ/T 11364.

O: The level of toxic or hazardous materials present in this component and its parts is below the limit specified by GB/T 26572.

X: The level of toxic of hazardous materials present in the component exceed the limits specified by GB/T 26572, but is still in compliance with EU Directive 2011/65/EU (RoHS 2).

Notes:

1. The Environment Friendly Use Period indicated by labelling on this product is applicable only to use under normal conditions.

2. Individual components including the CPU, RAM/memory, HDD, optical drive, and PSU are optional.

3. LCD Module and Touch Control Module only applies to certain products which feature these components.

## Table of Contents

| Chapter 1 -                                                                                             | Product Specifications                                                                                                    | 1                                                                    |
|----------------------------------------------------------------------------------------------------|----------------------------------------------------------------------------------------------------|----------------------------------------------------------------------|
| 1.1                                                                                                    | Specifications                                                                                                    | 2                                                                    |
| 1.2                                                                                                    | Block Diagram                                                                                                    | 5                                                                    |
| Chapter 2 –                                                                                             | Hardware Information                                                                                                    | 6                                                                    |
| 2.1                                                                                                    | Dimensions                                                                                                    | 7                                                                    |
| 2.2                                                                                                    | Jumpers and Connectors                                                                                                    | 9                                                                    |
| 2.3                                                                                                    | List of Connectors                                                                                                    | 11                                                                   |
| 2.3.1                                                                                                   | DC In (JDCIN2)                                                                                                    | 12                                                                   |
| 2.3.2                                                                                                   | FAN (JFAN1)                                                                                                    | 12                                                                   |
| 2.3.3                                                                                                   | HDMI (JHDMI1)                                                                                                    | 13                                                                   |
| 2.3.4                                                                                                   | LAN (JLAN1)                                                                                                    | 14                                                                   |
| 2.3.5                                                                                                   | M.2 2280 M-Key (JM2M1)                                                                                                    | 15                                                                   |
| 2.3.6                                                                                                   | USB 3.2 (JUSB1)                                                                                                    | 17                                                                   |
|                                                                                                    |                                                                                                    |                                                                      |
| Chapter 3 -                                                                                             | AMI BIOS Setup                                                                                                    | 19                                                                   |
| <b>Chapter 3 -</b><br>3.1                                                                               | AMI BIOS Setup<br>System Test and Initialization                                                                                                    | <b>19</b><br>20                                                      |
| Chapter 3 -<br>3.1<br>3.2                                                                               | AMI BIOS Setup<br>System Test and Initialization<br>AMI BIOS Setup                                                                                                    | <b>19</b><br>20<br>21                                                |
| Chapter 3 -<br>3.1<br>3.2<br>3.3                                                                        | AMI BIOS Setup<br>System Test and Initialization<br>AMI BIOS Setup<br>Setup Submenu: Main                                                                                                    | <b>19</b><br>20<br>21<br>22                                          |
| Chapter 3 -<br>3.1<br>3.2<br>3.3<br>3.4                                                                 | AMI BIOS Setup<br>System Test and Initialization<br>AMI BIOS Setup<br>Setup Submenu: Main<br>Setup Submenu: Advanced                                                                                                    | <b>19</b><br>20<br>21<br>22<br>23                                    |
| Chapter 3 -<br>3.1<br>3.2<br>3.3<br>3.4<br>3.4.1                                                        | AMI BIOS Setup<br>System Test and Initialization<br>AMI BIOS Setup<br>Setup Submenu: Main<br>Setup Submenu: Advanced<br>CPU Configuration                                                                                                    | <b>19</b><br>20<br>21<br>22<br>23<br>24                              |
| Chapter 3 -<br>3.1<br>3.2<br>3.3<br>3.4<br>3.4.1<br>3.4.2                                               | AMI BIOS Setup<br>System Test and Initialization<br>AMI BIOS Setup<br>Setup Submenu: Main<br>Setup Submenu: Advanced<br>CPU Configuration<br>Memory Configuration                                                                                                    | 20<br>21<br>22<br>23<br>24<br>25                                     |
| Chapter 3 -<br>3.1<br>3.2<br>3.3<br>3.4<br>3.4.1<br>3.4.2<br>3.4.3                                      | AMI BIOS Setup<br>System Test and Initialization<br>AMI BIOS Setup<br>Setup Submenu: Main<br>Setup Submenu: Advanced<br>CPU Configuration<br>Memory Configuration<br>Hardware Monitor                                                                                                    | 19<br>20<br>21<br>22<br>23<br>24<br>25<br>26                         |
| Chapter 3 -<br>3.1<br>3.2<br>3.3<br>3.4<br>3.4.1<br>3.4.2<br>3.4.3<br>3                                 | AMI BIOS Setup<br>System Test and Initialization<br>AMI BIOS Setup<br>Setup Submenu: Main<br>Setup Submenu: Advanced<br>CPU Configuration<br>Memory Configuration<br>Hardware Monitor<br>4.3.1 Smart Fan Mode Configuration                                                                                                    | 19<br>20<br>21<br>22<br>23<br>23<br>25<br>26<br>27                   |
| Chapter 3 -<br>3.1<br>3.2<br>3.3<br>3.4<br>3.4.1<br>3.4.2<br>3.4.3<br>3<br>3.4.4                        | AMI BIOS Setup<br>System Test and Initialization<br>AMI BIOS Setup<br>Setup Submenu: Main<br>Setup Submenu: Advanced<br>CPU Configuration<br>Memory Configuration<br>Hardware Monitor<br>4.3.1 Smart Fan Mode Configuration<br>PCH-FW Configuration                                                                                                    | 19<br>20<br>21<br>22<br>23<br>24<br>25<br>26<br>26<br>27<br>33       |
| Chapter 3 -<br>3.1<br>3.2<br>3.3<br>3.4<br>3.4.1<br>3.4.2<br>3.4.3<br>3.4.3<br>3.4.4<br>3.4.4<br>3      | AMI BIOS Setup         System Test and Initialization         AMI BIOS Setup         Setup Submenu: Main         Setup Submenu: Advanced         CPU Configuration         Memory Configuration         Hardware Monitor         .4.3.1       Smart Fan Mode Configuration         PCH-FW Configuration         .4.4.1       Firmware Update Configuration                                                    | 19<br>20<br>21<br>22<br>23<br>24<br>25<br>26<br>26<br>27<br>33<br>34 |
| Chapter 3 -<br>3.1<br>3.2<br>3.3<br>3.4<br>3.4.1<br>3.4.2<br>3.4.3<br>3.4.4<br>3<br>3.4.4<br>3<br>3.4.5 | AMI BIOS Setup         System Test and Initialization         AMI BIOS Setup         Setup Submenu: Main         Setup Submenu: Advanced         CPU Configuration         Memory Configuration         Hardware Monitor         .4.3.1       Smart Fan Mode Configuration         PCH-FW Configuration         .4.4.1       Firmware Update Configuration         .4.4.1       Firmware Update Configuration | 19<br>20<br>21<br>22<br>23<br>24<br>25<br>26<br>27<br>33<br>34<br>35 |

| 3           | 3.4.6.1     | Device Detecting Configuration    |    |
|-------------|-------------|-----------------------------------|----|
| 3           | 3.4.6.2     | Device #* Detecting Configuration |    |
| 3.5         | Setup Su    | ubmenu: System I/O                | 40 |
| 3.5.1       | PC          | Express Configuration             | 41 |
| 3.5.2       | 2 Sto       | rage Configuration                | 42 |
| 3           | 3.5.2.1     | NVMe Configuration                | 43 |
| 3.5.3       | B HD        | Audio Configuration               | 44 |
| 3.6         | Setup Su    | ubmenu: Security                  | 45 |
| 3.6.1       | Tru         | sted Computing                    | 46 |
| 3.6.2       | 2 Sec       | cure Boot                         |    |
| 3           | 3.6.2.1     | Key Management                    | 49 |
| 3.7         | Setup Su    | ubmenu: Boot                      | 51 |
| 3.8         | Setup Su    | ubmenu: Save & Exit               |    |
| Chapter 4 – | - Driver In | stallation                        | 53 |
| 4.1         | Driver D    | ownload/Installation              | 54 |
| Appendix A  | I/O Info    | ormation                          | 56 |
| A.1         | I/O Add     | ress Map                          | 57 |
| A.2         | Memory      | Address Map                       |    |
| A.3         | Large M     | emory Address Map                 |    |
| A.4         | IRQ Map     | oping Chart                       | 60 |

Preface

# Chapter 1

Product Specifications

## 1.1 Specifications

| System         |                                                        |
|----------------|--------------------------------------------------------|
| Form Factor    | de next System                                         |
| CPU            | Onboard 11th Gen Intel® Core™ Processors               |
|                | Intel® Core™ i7-1185G7E (4C/8T, 1.80 GHz, 15W), with   |
|                | Cooler Version Only                                    |
|                | Intel® Core™ i5-1145G7E (4C/8T, 1.50 GHz, 15W), with   |
|                | Cooler Version Only                                    |
|                | Intel® Core™ i3-1115G4E (2C/4T, 2.20 GHz, 15W), with   |
|                | Cooler Version & Heatsink Version                      |
| Chipset        | Integrated with Intel® Soc                             |
| Memory Type    | Onboard LPDDR4x 3733, up to 16GB                       |
| BIOS           | UEFI                                                   |
| Wake On LAN    | Yes                                                    |
| Watchdog Timer | 255 Levels                                             |
| Security       | fTPM                                                   |
| RTC Battery    | Lithium Battery 3V/240mAh                              |
| Dimension      | 3.75" x 2.73" x 1.78" (95.5mm x 69.5mm x 45.4mm), with |
|                | Cooler Version                                         |
|                | 3.75" x 2.73" x 1.67" (95.5mm x 69.5mm x 42.5mm), with |
|                | Heatsink Version                                       |
| OS Support     | Windows 10 (64-bit)                                    |
|                | Ubuntu 20.04.4 (Kernel 5.13)                           |

| Power             |                                                       |
|-------------------|-------------------------------------------------------|
| Power Requirement | +12V                                                  |
| Power Supply Type | AT/ATX                                                |
| Connector         | DC Jack Connector (Optional: 2-Pin Phoenix Connector) |
| Power Consumption | Intel® Core™ i7-1185G7E, LPDDR4x 16GB, 4.58A @12V,    |
|                   | 55W (Typical)                                         |
|                   | Intel® Core™ i7-1185G7E, LPDDR4x 16GB, 7A @12V, 84W   |
|                   | (Max)                                                 |

| Display           |                                                    |
|-------------------|----------------------------------------------------|
| Controller        | Intel® UHD Graphics for 11th Gen Intel® Processors |
| LVDS/eDP          | -                                                  |
| Display Interface | HDMI 1.4b x 1                                      |
| Multiple Display  | -                                                  |

| Audio           |   |
|-----------------|---|
| Codec           | - |
| Audio Interface | - |
| Speaker         | - |

| External I/O |                                                        |
|--------------|--------------------------------------------------------|
| Ethernet     | Intel® Ethernet Controller I225/I226, 2.5GbE RJ-45 x 1 |
|              | Intel® Ethernet Connection I219, 1GbE RJ-45 x 1        |
| USB          | USB 3.2 Gen 2 x 2                                      |
| Serial Port  | -                                                      |
| Video        | HDMI 1.4b x 1                                          |

| Internal I/O |                                            |
|--------------|--------------------------------------------|
| USB          | -                                          |
| Serial Port  | -                                          |
| Video        | -                                          |
| SATA         | -                                          |
| Audio        | -                                          |
| DIO/GPIO     | -                                          |
| SMBus/I2C    | -                                          |
| Touch        | -                                          |
| Fan          | 4-Pin Smart Fan (with Cooler version only) |
| SIM          | -                                          |
| Front Panel  | -                                          |

| Expansion       |                                                              |
|-----------------|--------------------------------------------------------------|
| Mini PCle/mSATA | -                                                            |
| M.2             | M.2 2280 M-Key x 1 (PCIe [x2] x 1 or PCIe [x1] x 2, selected |
|                 | by BIOS)                                                     |
| Others          | FPC Connector x 1 (PCIe 3.0 [x4])                            |

| Environmental         |                                                 |
|-----------------------|-------------------------------------------------|
| Operating Temperature | 14°F ~122°F (-10°C~50°C) with 0.7m/sec air flow |
| Storage Temperature   | -40°F ~ 185°F (-40°C ~ 85°C)                    |
| Operating Humidity    | 0% ~ 90% relative humidity, non-condensing      |
| MTBF (Hours)          | 609,263                                         |
| EMC                   | CE/FCC Class A                                  |

#### 1.2 Block Diagram

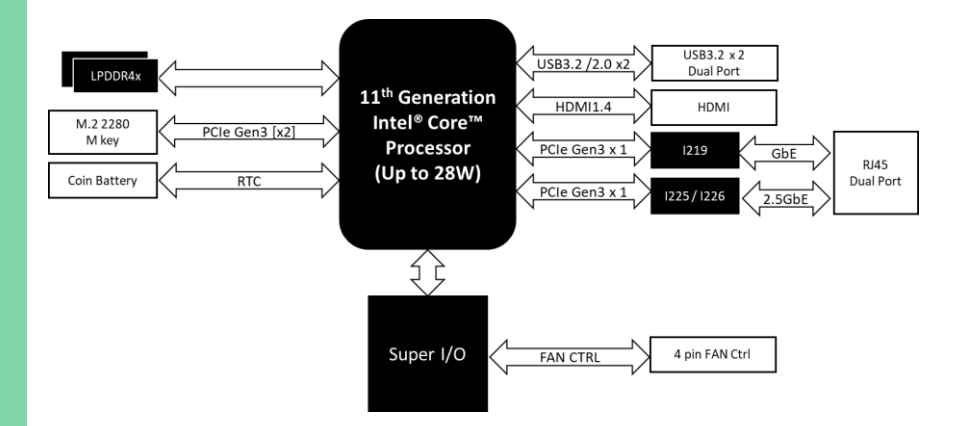

# Chapter 2

Hardware Information

### 2.1 Dimensions

#### With Cooler

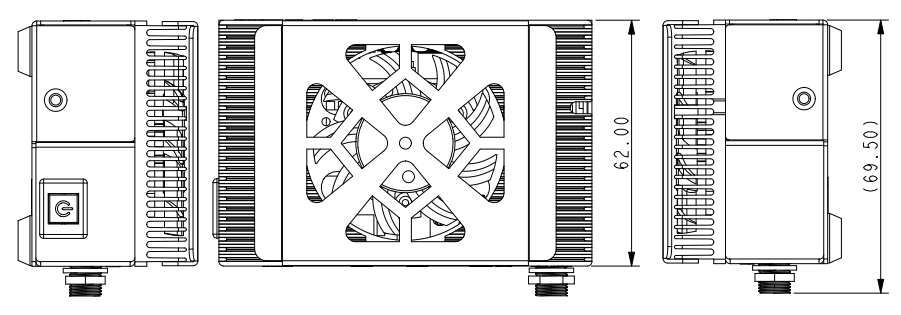

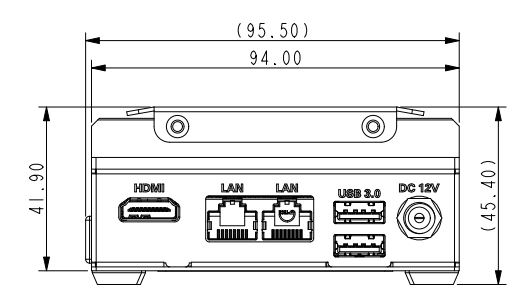

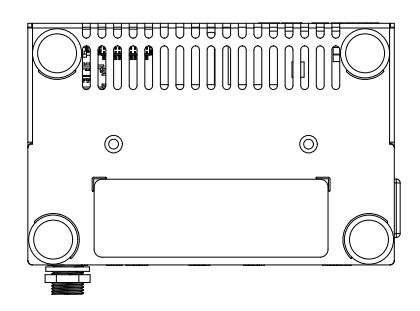

#### With Heatsink

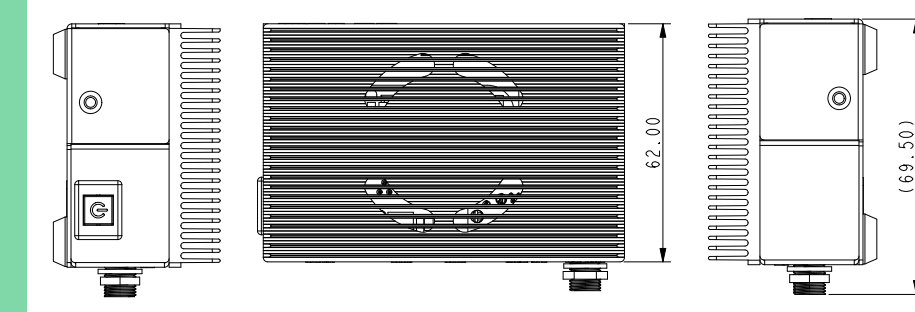

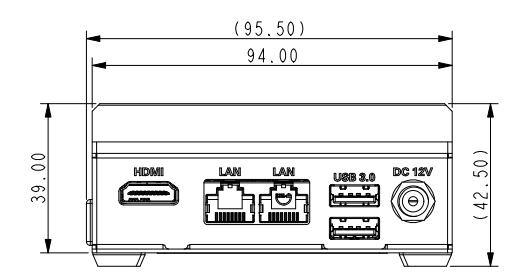

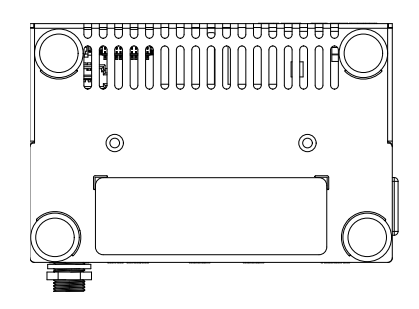

#### 2.2 Jumpers and Connectors

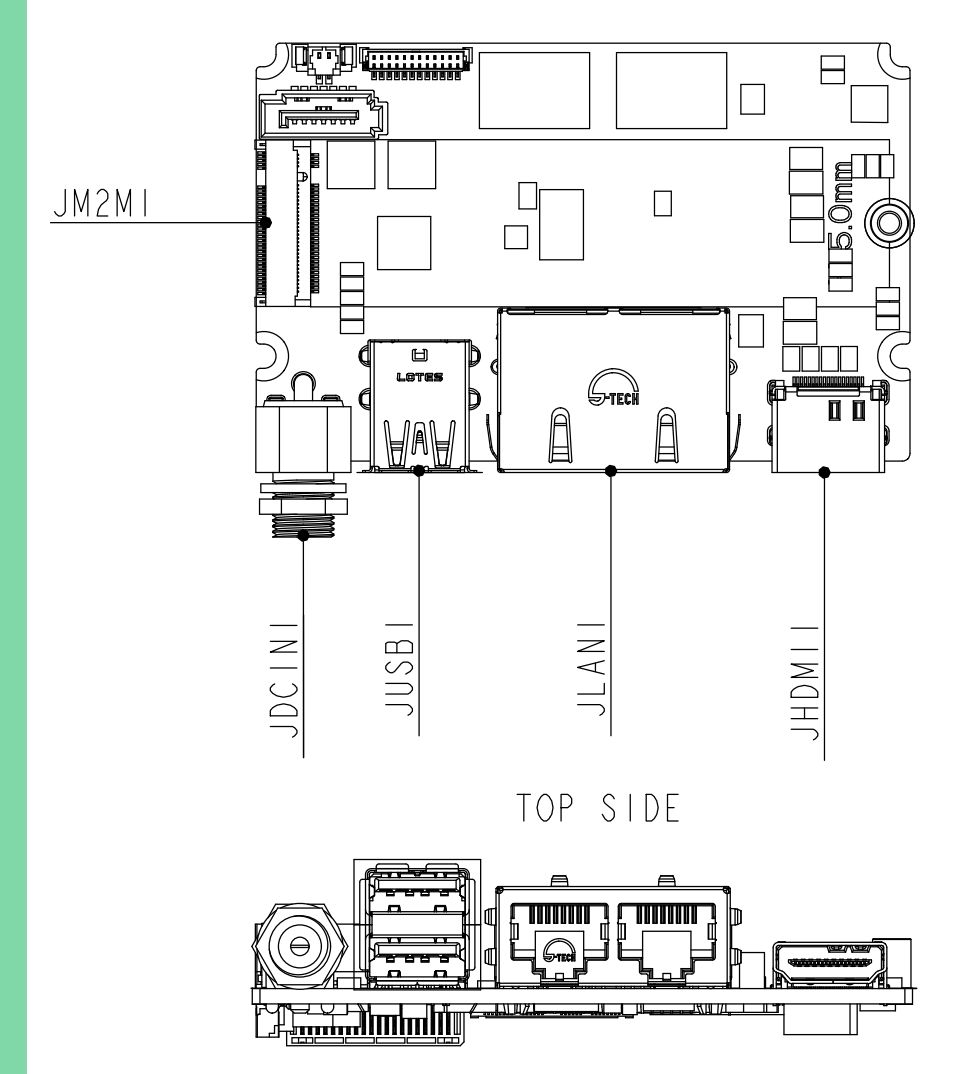

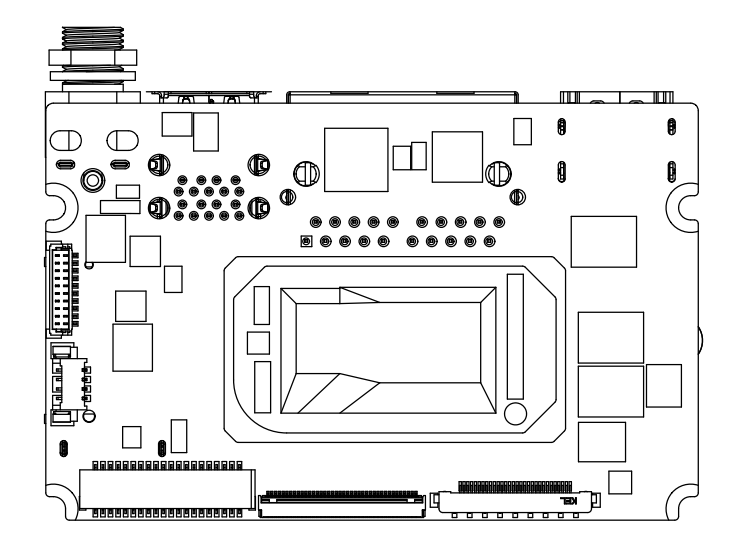

BOTTOM SIDE

### 2.3 List of Connectors

Please refer to the table below for all of the board's connectors that you can configure for your application

| Label  | Function       |
|--------|----------------|
| JDCIN1 | DC In          |
| JFAN1  | FAN            |
| JHDMI1 | HDMI           |
| JLAN1  | LAN            |
| JM2M1  | M.2 2280 M-Key |
| JRTC1  | RTC Battery    |
| JUSB1  | USB 3.2 Gen 2  |

## 2.3.1 DC In (JDCIN2)

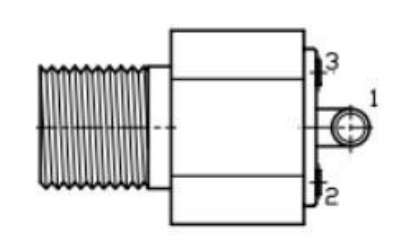

| Pin | Pin Name | Signal Type |
|-----|----------|-------------|
| 1   | +VIN     | PWR         |
| 2   | GND      | GND         |

### 2.3.2 FAN (JFAN1)

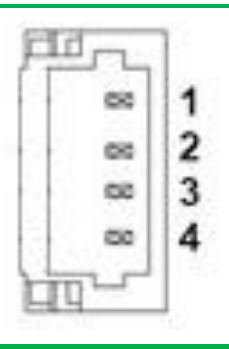

| Pin | Pin Name      | Signal Type |
|-----|---------------|-------------|
| 1   | GND           | GND         |
| 2   | +V12S         | PWR         |
| 3   | FAN_1_TAC_CON | I/O         |
| 4   | FAN_1_CTL_CON | I/O         |

### 2.3.3 HDMI (JHDMI1)

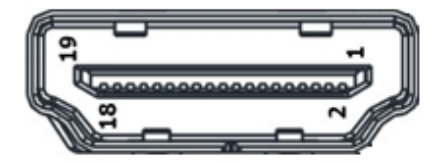

| Pin | Pin Name        | Signal Type |
|-----|-----------------|-------------|
| 1   | HDMI1_D2_DP_CM  | 1/0         |
| 2   | GND             | GND         |
| 3   | HDMI1_D2_DN_CM  | 1/0         |
| 4   | HDMI1_D1_DP_CM  | 1/0         |
| 5   | GND             | GND         |
| 6   | HDMI1_D1_DN_CM  | 1/0         |
| 7   | HDMI1_D0_DP_CM  | I/O         |
| 8   | GND             | GND         |
| 9   | HDMI1_D0_DN_CM  | I/O         |
| 10  | HDMI1_CLK_DP_CM | 1/0         |
| 11  | GND             | GND         |
| 12  | HDMI1_CLK_DN_CM | I/O         |
| 13  | NC              | -           |
| 14  | NC              | -           |
| 15  | HDMI1_SCL       | 1/0         |
| 16  | HDMI1_SDA       | I/O         |
| 17  | GND             | GND         |
| 18  | +V5S_HDMI       | PWR         |
| 19  | HDMI1_HPD       | 1/0         |

-

#### 2.3.4 LAN (JLAN1)

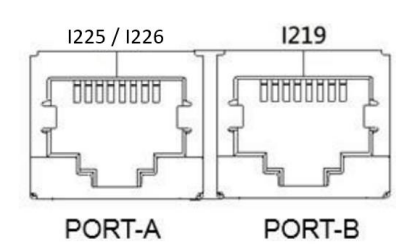

| Pin  | Pin Name   | Signal Type |
|------|------------|-------------|
| 1P1  | LAN2_MDIOP | I/O         |
| 1P2  | LAN2_MDION | I/O         |
| 1P3  | LAN2_MDI1P | I/O         |
| 1P4  | LAN2_MDI1N | I/O         |
| 1P5  | LAN2_CT    | I/O         |
| 1P6  | LAN2_CT    | I/O         |
| 1P7  | LAN2_MDI2P | I/O         |
| 1P8  | LAN2_MDI2N | I/O         |
| 1P9  | LAN2_MDI3P | I/O         |
| 1P10 | LAN2_MDI3N | I/O         |
| 2P1  | LAN1_MDIOP | I/O         |
| 2P2  | LAN1_MDI0N | I/O         |
| 2P3  | LAN1_MDI1P | I/O         |
| 2P4  | LAN1_MDI1N | I/O         |
| 2P5  | LAN1_CT    | I/O         |
| 2P6  | LAN1_CT    | I/O         |
| 2P7  | LAN1_MDI2P | I/O         |
| 2P8  | LAN1_MDI2N | I/O         |
| 2P9  | LAN1_MDI3P | I/O         |
| 2P10 | LAN1_MDI3N | I/O         |

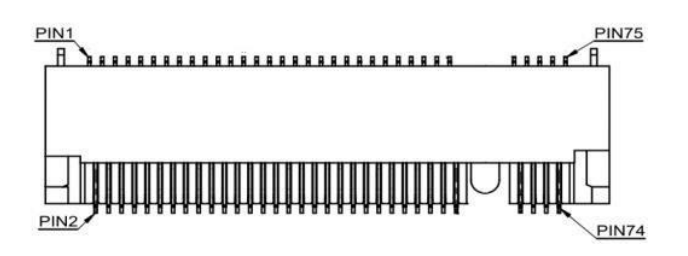

| Pin | Pin Name      | Signal Type |
|-----|---------------|-------------|
| 1   | GND           | GND         |
| 2   | +V3P3S        | PWR         |
| 3   | GND           | GND         |
| 4   | +V3P3S        | PWR         |
| 5   | NC            | -           |
| 6   | CARD_PWR_EN_R | I/O         |
| 7   | NC            | -           |
| 8   | NC            | -           |
| 9   | GND           | GND         |
| 10  | NC            | -           |
| 11  | NC            | -           |
| 12  | +V3P3S        | PWR         |
| 13  | NC            | -           |
| 14  | +V3P3S        | PWR         |
| 15  | GND           | GND         |
| 16  | +V3P3S        | PWR         |
| 17  | NC            | -           |
| 18  | +V3P3S        | PWR         |
| 19  | NC            | -           |
| 20  | NC            | -           |
| 21  | GND           | GND         |
| 22  | NC            | -           |
| 23  | NC            | -           |

| Pin | Pin Name       | Signal Type |
|-----|----------------|-------------|
| 24  | NC             | -           |
| 25  | NC             | _           |
| 26  | NC             | -           |
| 27  | GND            | GND         |
| 28  | NC             | -           |
| 29  | PCIE4_1_RXN    | Ι/Ο         |
| 30  | NC             | -           |
| 31  | PCIE4_1_RXP    | I/O         |
| 32  | NC             | -           |
| 33  | GND            | GND         |
| 34  | NC             | -           |
| 35  | PCIE4_1_TXN_M2 | I/O         |
| 36  | NC             | -           |
| 37  | PCIE4_1_TXP_M2 | I/O         |
| 38  | NC             | -           |
| 39  | GND            | GND         |
| 40  | M2M_SMB_CLK    | I/O         |
| 41  | PCIE4_0_RXN    | I/O         |
| 42  | M2M_SMB_DATA   | I/O         |
| 43  | PCIE4_0_RXP    | I/O         |
| 44  | NC             | -           |
| 45  | GND            | GND         |
| 46  | NC             | -           |
| 47  | PCIE4_0_TXN_M2 | I/O         |
| 48  | NC             | -           |
| 49  | PCIE4_0_TXP_M2 | I/O         |
| 50  | BUF_PLT_RST#   | I/O         |
| 51  | GND            | GND         |
| 52  | NC             | I/O         |
| 53  | PCIE_0_CLK_DN  | I/O         |
| 54  | PCIE_WAKE#     | I/O         |
| 55  | PCIE_0_CLK_DP  | I/O         |
| 56  | NC             | -           |

| Pin | Pin Name  | Signal Type |
|-----|-----------|-------------|
| 57  | GND       | GND         |
| 58  | NC        | -           |
| 59  | NC        | -           |
| 67  | NC        | -           |
| 68  | M2M_SSCLK | I/O         |
| 69  | NC        | -           |
| 70  | +V3P3S    | PWR         |
| 71  | GND       | GND         |
| 72  | +V3P3S    | PWR         |
| 73  | GND       | GND         |
| 74  | +V3P3S    | PWR         |
| 75  | GND       | GND         |

## 2.3.6 USB 3.2 (JUSB1)

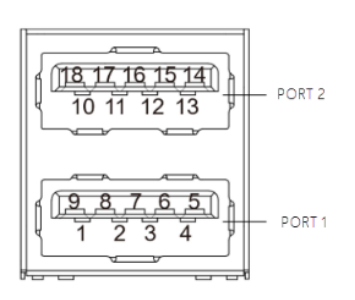

| Pin | Pin Name       | Signal Type |
|-----|----------------|-------------|
| 1   | +V5A_USB12     | PWR         |
| 2   | USB2_1_DN_CM   | I/O         |
| 3   | USB2_1_DP_CM   | I/O         |
| 4   | GND            | GND         |
| 5   | USB31_1_RXN_CM | I/O         |
| 6   | USB31_1_RXP_CM | I/O         |
| 7   | GND            | GND         |
| 8   | USB31_1_TXN_CM | I/O         |
| 9   | USB31_1_TXP_CM | I/O         |

17

| Pin | Pin Name       | Signal Type |
|-----|----------------|-------------|
| 10  | +V5A_USB12     | PWR         |
| 11  | USB2_2_DN_CM   | I/O         |
| 12  | USB2_2_DP_CM   | I/O         |
| 13  | GND            | GND         |
| 14  | USB31_2_RXN_CM | I/O         |
| 15  | USB31_2_RXP_CM | I/O         |
| 16  | GND            | GND         |
| 17  | USB31_2_TXN_CM | I/O         |
| 18  | USB31_2_TXP_CM | I/O         |

Chapter 2 – Hardware Information

# Chapter 3

AMI BIOS Setup

#### 3.1 System Test and Initialization

The board uses certain routines to perform testing and initialization. If an error, fatal or non-fatal, is encountered, a few short beeps or an error message will be outputted. The board can usually continue the boot up sequence with non-fatal errors.

The system configuration verification routines check the current system configuration against the values stored in the CMOS memory. If they do not match, an error message will be outputted, in which case you will need to run the BIOS setup program to set the configuration information in memory.

There are three situations in which you will need to change the CMOS settings:

- You are starting your system for the first time
- You have changed your system's hardware
- The CMOS memory has lost power and the configuration information is erased

The system's CMOS memory uses a backup battery for data retention, which is to be replaced once emptied.

#### 3.2 AMI BIOS Setup

The AMI BIOS ROM has a pre-installed Setup program that allows users to modify basic system configurations, which is stored in the battery-backed CMOS RAM and BIOS NVRAM so that the information is retained when the power is turned off.

To enter BIOS Setup, press <Del> or <F2> immediately while your computer is powering up.

The function for each interface can be found below.

Main – Date and time can be set here. Press <Tab> to switch between date elements

Advanced – Enable/ Disable boot option for legacy network devices

System I/O – Enable/ Disable System input and output port

Security - The setup administrator password can be set here

Boot - Enable/ Disable quiet Boot Option

Save & Exit – Save your changes and exit the program

## 3.3 Setup Submenu: Main

| Main Advanced System I/O Securi                              | Aptio Setup – AMI<br>ty Boot Save & Exit |                                                                                                   |
|--------------------------------------------------------------|------------------------------------------|---------------------------------------------------------------------------------------------------|
| == BIOS Information ==<br>DeNext-TGU8-E2BOX R1.0 (EZTGAM1    | 0) (02/02/2024)                          | Set the Date. Use Tab to<br>switch between Date elements.<br>Default Ranges:<br>Year: 1998–2199   |
| == CPU Information ==<br>11th Gen Intel(R) Core(TM) i3–1115G | 4E @ 3.00GHz                             | Months: 1–12<br>Days: dependent on month                                                          |
| == MEM Information ==<br>Total Memory<br>Memory Speed        | 16384 MB<br>3733 MT/s                    |                                                                                                   |
| == SATA Information ==<br>Serial ATA Port 0                  | Empty                                    |                                                                                                   |
| System Date<br>System Time                                   | [Sun 08/03/2024]<br>[17:54:04]           | ↔: Select Screen<br>↓: Select Item<br>Enter: Select<br>+/-: Change Dot.                           |
| Access Level                                                 | Administrator                            | F1: General Help<br>F2: Previous Values<br>F3: Optimized Defaults<br>F4: Save & Exit<br>ESC: Exit |
| Version                                                      | 2.21.1278 Conuright (C) 2024             | AMT                                                                                               |

Chapter 3 – AMI BIOS Setup

#### 3.4 Setup Submenu: Advanced

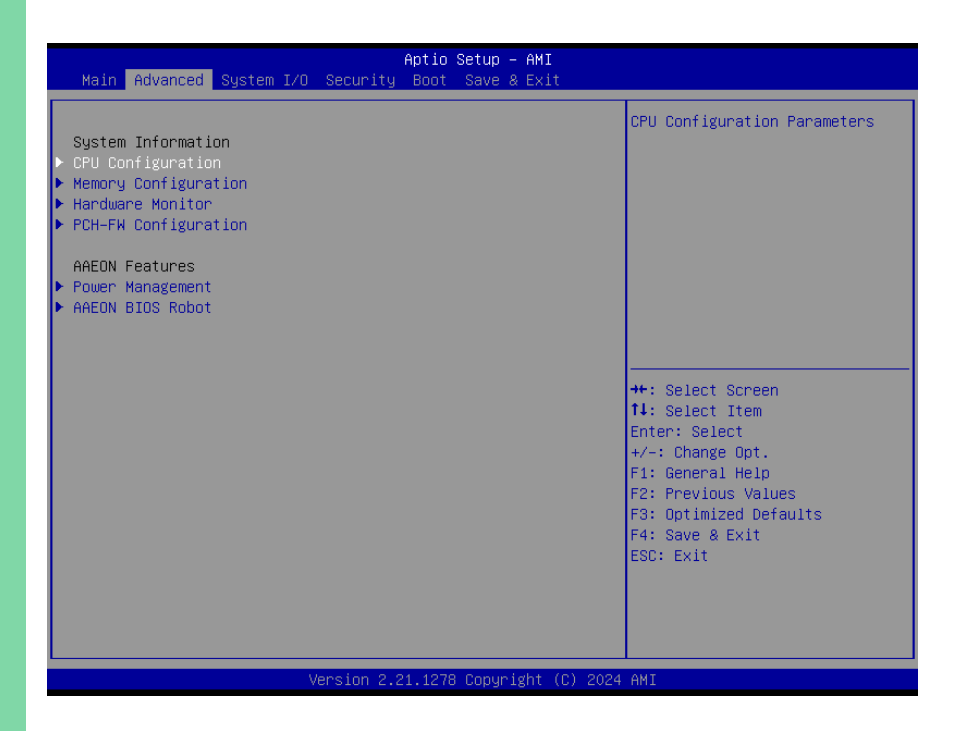

## 3.4.1 CPU Configuration

| Advanced                                                                                                    | Aptio Setup – AMI                                                                                                    |                                                                                                    |  |
|----------------------------------------------------------------------------------------------------|----------------------------------------------------------------------------------------------------|----------------------------------------------------------------------------------------------------|--|
| CPU Configuration                                                                                                    | 11th Gen Intel(R)<br>Core(TM) i3−1115G4E @                                                                                                    | Number of cores to enable in each processor package.                                                                                                    |  |
| ID<br>Speed<br>L1 Data Cache<br>L1 Instruction Cache<br>L2 Cache<br>L3 Cache<br>L4 Cache<br>VMX<br>SMX/TXT<br>Active Processor Cores<br>Turbo Mode<br>Hyper-Threading<br>Intel(R) SpeedStep(tm)<br>Intel (VMX) Virtualization<br>Technology | 3.00GHz<br>0x806C1<br>2200 MHz<br>48 KB × 2<br>32 KB × 2<br>1280 KB × 2<br>6 MB<br>N/A<br>Supported<br>Not Supported<br>Not Supported<br>[Enabled]<br>[Enabled]<br>[Enabled]<br>[Enabled] | <pre>++: Select Screen 11: Select Item Enter: Select +/-: Change Opt. F1: General Help F2: Previous Values F3: Optimized Defaults F4: Save &amp; Exit ESC: Exit</pre> |  |
| Version 2.21.1278 Copyright (C) 2024 AMI                                                                                                    |                                                                                                    |                                                                                                    |  |

| Options Summary                                                   |          |                                   |  |
|-------------------------------------------------------------------|----------|-----------------------------------|--|
| Active Processor Cores                                            | All      | Optimal Default, Failsafe Default |  |
|                                                                   | 1        |                                   |  |
| Number of cores to enable in each processor package.              |          |                                   |  |
| Turbo Mode                                                        | Disabled |                                   |  |
|                                                                   | Enabled  | Optimal Default, Failsafe Default |  |
| Enable/Disable processor Turbo Mode (requires EMTTM enabled too). |          |                                   |  |
| AUTO means enabled.                                               |          |                                   |  |
| Hyper-Threading                                                   | Disabled |                                   |  |
|                                                                   | Enabled  | Optimal Default, Failsafe Default |  |
| Enable or Disable Hyper-Threading Technology.                     |          |                                   |  |
| Intel® SpeedStep™                                                 | Disabled |                                   |  |
|                                                                   | Enabled  | Optimal Default, Failsafe Default |  |
| Allows more than two frequency ranges to be supported.            |          |                                   |  |
| Intel (VMX) Virtualization                                        | Disabled |                                   |  |
| Technology                                                        | Enabled  | Optimal Default, Failsafe Default |  |
Options Summary

When enabled, a VMM can utilize the additional hardware capabilities provided by Vanderpool Technology.

# 3.4.2 Memory Configuration

| Aptio Setup - AMI<br>Advanced                                                                                                    |                                                                                                    |
|----------------------------------------------------------------------------------------------------|----------------------------------------------------------------------------------------------------|
| Advanced     Aptio Setup - AMI       Memory Configuration     2.0.2.0       Total Memory     16384 MB       Memory Speed     3733 MT/s       Memory Timings (tCL-tRCD-tRP-tRAS)     32-34-34-79       Controller 0 Channel 0 Slot 0     Populated & Enabled       In-Band ECC Support     [Disabled] | ++: Select Screen<br>11: Select Item<br>Enter: Select<br>+/: Change Opt.<br>F1: General Help<br>F2: Previous Values<br>F3: Optimized Defaults<br>F4: Save & Exit<br>ESC: Exit |
|                                                                                                    |                                                                                                    |

# 3.4.3 Hardware Monitor

| Apt<br>Advanced                                                                                                    | Setup - AMI                                                                                                    |
|----------------------------------------------------------------------------------------------------|----------------------------------------------------------------------------------------------------|
| Apt Advanced  Pc Health Status  System Temperature T1 : +3 System Temperature T2 : +3 CPU Temperature : +3 System FAN : 38 VCORE : +1 +12V : +1 +5V : +5 VMEM : +1 +3.3V : +3 SVSB : +3 SVSB : +3 SVSB : +5 VBAT : +3 Smart Fan Mode Configuration  Apt | Setup - AMI<br>Enable or Disable Smart Fan<br>Enable or Disable Smart Fan<br>Enable or Disable Smart Fan<br>Enable or Disable Smart Fan<br>Enable or Disable Smart Fan<br>Enter Select Fan<br>Enter: Select Screen<br>11: Select Item<br>Enter: Select Item<br>Enter: Select It |
|                                                                                                    |                                                                                                    |

| Options Summary      |          |                                   |
|----------------------|----------|-----------------------------------|
| Smart Fan            | Disabled |                                   |
|                      | Enabled  | Optimal Default, Failsafe Default |
| Enable or Disable Sm | art Fan. |                                   |

| Advanced                                                                                                    | Aptio Setup — AMI                                                                                                    |                                                                                                    |
|----------------------------------------------------------------------------------------------------|----------------------------------------------------------------------------------------------------|----------------------------------------------------------------------------------------------------|
| Smart Fan Mode Configuration                                                                                                    |                                                                                                    | Smart Fan Mode Select                                                                                                    |
| FAN1 Output Mode<br>Fan 1 Smart Fan Control<br>Temperature Source<br>Temperature 1<br>Temperature 2<br>Temperature 3<br>Temperature 4<br>Duty Cycle 1<br>Duty Cycle 2<br>Duty Cycle 2<br>Duty Cycle 3<br>Duty Cycle 4<br>Duty Cycle 5 | [Dutput PHM mode (open<br>drain)]<br>[Auto Duty-Cycle Mode]<br>[System Temperature T1]<br>60<br>50<br>40<br>30<br>85<br>70<br>60<br>50<br>40 | ++: Select Screen<br>14: Select Item<br>Enter: Select<br>+/-: Change Opt.<br>F1: General Help<br>F2: Previous Values<br>F3: Optimized Defaults<br>F4: Save & Exit<br>ESC: Exit |

#### Fan Mode: Auto Duty-Cycle Mode

| Options Summary                                     |                            |                                   |
|-----------------------------------------------------|----------------------------|-----------------------------------|
| FAN1 Output Mode                                    | Output PWM mode            | Optimal Default, Failsafe Default |
|                                                     | (open drain)               |                                   |
|                                                     | Linear Fan Application     |                                   |
|                                                     | Output PWM mode            |                                   |
|                                                     | (push pull)                |                                   |
| Output PWM mode (push pull) to control 4-wire fans. |                            |                                   |
| Linear fan application circuit                      | to control 3-wire fan spe  | eed by fan's power terminal.      |
| Output PWM mode (open dr                            | rain) to control Intel 4-w | ire fans.                         |
| Fan 1 Smart Fan Control                             | Manual RPM Mode            |                                   |
|                                                     | Manual Duty Mode           |                                   |
|                                                     | Auto RPM Mode              |                                   |
|                                                     | Auto Duty-Cycle            | Optimal Default, Failsafe Default |
|                                                     | Mode                       |                                   |

| Options Summary                                                                       |                           |                                   |
|---------------------------------------------------------------------------------------|---------------------------|-----------------------------------|
| Smart Fan Mode Select.                                                                |                           |                                   |
| Temperature Source                                                                    | CPU Temperature           |                                   |
|                                                                                       | System Temperature        | Optimal Default, Failsafe Default |
|                                                                                       | T1                        |                                   |
|                                                                                       | System Temperature        |                                   |
|                                                                                       | T2                        |                                   |
| Select the monitored temper                                                           | ature source for this fan |                                   |
| Temperature 1 – 4                                                                     | 1 - 100                   |                                   |
| Auto fan speed control. Fan speed will follow different temperature by different duty |                           |                                   |
| cycle 1-100.                                                                          |                           |                                   |
| Duty Cycle 1 – 5                                                                      | 1 - 100                   |                                   |
| Auto fan speed control. Fan speed will follow different temperature by different duty |                           |                                   |
| cycle 1-100.                                                                          |                           |                                   |

#### Fan Mode: Auto RPM Mode

| Advanced                                      | Aptio Setup – AMI                                     |                       |
|-----------------------------------------------|-------------------------------------------------------|-----------------------|
| Smart Fan Mode Configuration                  |                                                       | Smart Fan Mode Select |
| FAN1 Output Mode                              | [Output PWM mode (open                                |                       |
| Fan 1 Smart Fan Control<br>Temperature Source | Grain)]<br>[Auto RPM Mode]<br>[System Temperature T1] |                       |
| Full RPM                                      | 6000                                                  |                       |
| Temperature 1<br>Temperature 2                | 60<br>50                                              |                       |
| Temperature 3                                 | 40                                                    |                       |
| Temperature 4<br>RPM Percentage 1             | 30<br>85                                              |                       |
| RPM Percentage 2                              | 70                                                    |                       |
| RPM Percentage 3<br>RPM Percentage 4          | 50                                                    | ↑↓: Select Item       |
| RPM Percentage 5                              | 40                                                    | Enter: Select         |
|                                               |                                                       | F1: General Help      |
|                                               |                                                       | F2: Previous Values   |
|                                               |                                                       | F4: Save & Exit       |
|                                               |                                                       | ESC: Exit             |
|                                               |                                                       |                       |
|                                               |                                                       |                       |
| Vancian                                       | 2 24 4278 Copuniatet (C) 2024                         |                       |

| Options Summary       |                                |                                   |
|-----------------------|--------------------------------|-----------------------------------|
| FAN1 Output Mode      | Output PWM mode                | Optimal Default, Failsafe Default |
|                       | (open drain)                   |                                   |
|                       | Linear Fan Application         |                                   |
|                       | Output PWM mode                |                                   |
|                       | (push pull)                    |                                   |
| Output PW/M mode (pur | sh pull) to control 4 wire fan |                                   |

Output PWM mode (push pull) to control 4-wire fans.

Linear fan application circuit to control 3-wire fan speed by fan's power terminal.

Output PWM mode (open drain) to control Intel 4-wire fans.

| Fan 1 Smart Fan Control | Manual RPM Mode  |                                   |
|-------------------------|------------------|-----------------------------------|
|                         | Manual Duty Mode |                                   |
|                         | Auto RPM Mode    | Optimal Default, Failsafe Default |
|                         | Auto Duty-Cycle  |                                   |
|                         | Mode             |                                   |

| Options Summary                                                                             |                           |                                   |  |
|---------------------------------------------------------------------------------------------|---------------------------|-----------------------------------|--|
| Smart Fan Mode Select.                                                                      |                           |                                   |  |
| Temperature Source                                                                          | CPU Temperature           |                                   |  |
|                                                                                             | System Temperature<br>T1  | Optimal Default, Failsafe Default |  |
|                                                                                             | System Temperature<br>T2  |                                   |  |
| Select the monitored temper                                                                 | ature source for this fan |                                   |  |
| Full RPM                                                                                    |                           | 500 - 10000                       |  |
| User can set the full RPM value for the controlled fan                                      |                           |                                   |  |
| Temperature 1 – 4                                                                           |                           | 1 - 100                           |  |
| Auto fan speed control. Fan speed will follow different temperature by different duty       |                           |                                   |  |
| cycle 1-100.                                                                                |                           |                                   |  |
| <b>RPM Percentage 1 – 5</b> 1 - 100                                                         |                           | 1 - 100                           |  |
| Auto fan speed control. Fan speed will follow different temperature by different RPM 1-100. |                           |                                   |  |

| Advanced                                    | Aptio Setup – AMI                                       |                                                                  |
|---------------------------------------------|---------------------------------------------------------|------------------------------------------------------------------|
| Smart Fan Mode Configuration                |                                                         | Smart Fan Mode Select                                            |
| FAN1 Output Mode<br>Fan 1 Smart Fan Control | [Output PWM mode (open<br>drain)]<br>[Manual Duty Mode] |                                                                  |
| Manual Duty Mode                            | 60                                                      |                                                                  |
|                                             |                                                         |                                                                  |
|                                             |                                                         |                                                                  |
|                                             |                                                         | Enter: Select<br>+/-: Change Opt.<br>F1: General Heln            |
|                                             |                                                         | F2: Previous Values<br>F3: Optimized Defaults<br>F4: Save & Exit |
|                                             |                                                         | ESC: Exit                                                        |
|                                             |                                                         |                                                                  |
| Vencion S                                   | 94 1979 Conunight (C) 2024                              | ANT                                                              |

| Options Summary                                                                    |                             |                                   |
|------------------------------------------------------------------------------------|-----------------------------|-----------------------------------|
| FAN1 Output Mode                                                                   | Output PWM mode             | Optimal Default, Failsafe Default |
|                                                                                    | (open drain)                |                                   |
|                                                                                    | Linear Fan Application      |                                   |
|                                                                                    | Output PWM mode             |                                   |
|                                                                                    | (push pull)                 |                                   |
| Output PWM mode (push pu                                                           | III) to control 4-wire fans | 5.                                |
| Linear fan application circuit t                                                   | o control 3-wire fan spe    | eed by fan's power terminal.      |
| Output PWM mode (open dr                                                           | ain) to control Intel 4-w   | rire fans.                        |
| Fan 1 Smart Fan Control                                                            | Manual RPM Mode             |                                   |
|                                                                                    | Manual Duty Mode            | Optimal Default, Failsafe Default |
|                                                                                    | Auto RPM Mode               |                                   |
|                                                                                    | Auto Duty-Cycle             |                                   |
|                                                                                    | Mode                        |                                   |
| Smart Fan Mode Select.                                                             |                             |                                   |
| Manual Duty Mode                                                                   | 1 - 100                     |                                   |
| Manual mode fan control, user can write expected duty cycle (PWM fan type) 1 - 100 |                             |                                   |

| Advanced                                                       | Aptio Setup – AMI                                              |                                                                                                    |
|----------------------------------------------------------------|----------------------------------------------------------------|----------------------------------------------------------------------------------------------------|
| Smart Fan Mode Configuration                                   |                                                                | Smart Fan Mode Select                                                                                                    |
| FAN1 Output Mode<br>Fan 1 Smart Fan Control<br>Manual RPM Mode | [Output PWM mode (open<br>drain)]<br>[Manual RPM Mode]<br>3000 |                                                                                                    |
|                                                                |                                                                | ++: Select Screen<br>11: Select Item<br>Enter: Select<br>+/-: Change Opt.<br>F1: General Help<br>F2: Previous Values<br>F3: Optimized Defaults<br>F4: Save & Exit<br>ESC: Exit |

| Options Summary                                                         |                           |                                   |
|-------------------------------------------------------------------------|---------------------------|-----------------------------------|
| FAN1 Output Mode                                                        | Output PWM mode           | Optimal Default, Failsafe Default |
|                                                                         | (open drain)              |                                   |
|                                                                         | Linear Fan Application    |                                   |
|                                                                         | Output PWM mode           |                                   |
|                                                                         | (push pull)               |                                   |
| Output PWM mode (push pull) to control 4-wire fans.                     |                           |                                   |
| Linear fan application circuit t                                        | o control 3-wire fan spe  | eed by fan's power terminal.      |
| Output PWM mode (open dr                                                | ain) to control Intel 4-w | rire fans.                        |
| Fan 1 Smart Fan Control                                                 | Manual RPM Mode           | Optimal Default, Failsafe Default |
|                                                                         | Manual Duty Mode          |                                   |
|                                                                         | Auto RPM Mode             |                                   |
|                                                                         | Auto Duty-Cycle           |                                   |
|                                                                         | Mode                      |                                   |
| Smart Fan Mode Select.                                                  |                           |                                   |
| Manual RPM Mode                                                         | 500 - 10000               |                                   |
| Manual mode fan control, user can write expected RPM count 500 – 10000. |                           |                                   |

# 3.4.4 PCH-FW Configuration

| Advanced                        | Aptio Setup - AMI           |                                                                                                    |
|---------------------------------|-----------------------------|----------------------------------------------------------------------------------------------------|
| ME Firmware Version             | 15.0.23.1706                | Configure Management Engine<br>Technology Parameters                                                                                                    |
| ▶ Firmware Update Configuration |                             |                                                                                                    |
|                                 |                             | ++: Select Screen<br>11: Select Item<br>Enter: Select<br>+/-: Change Opt.<br>F1: General Help<br>F2: Previous Values<br>F3: Optimized Defaults<br>F4: Save & Exit<br>ESC: Exit |
| Version 2                       | .21.1278 Copyright (C) 2024 | AMI                                                                                                    |

# 3.4.4.1 Firmware Update Configuration

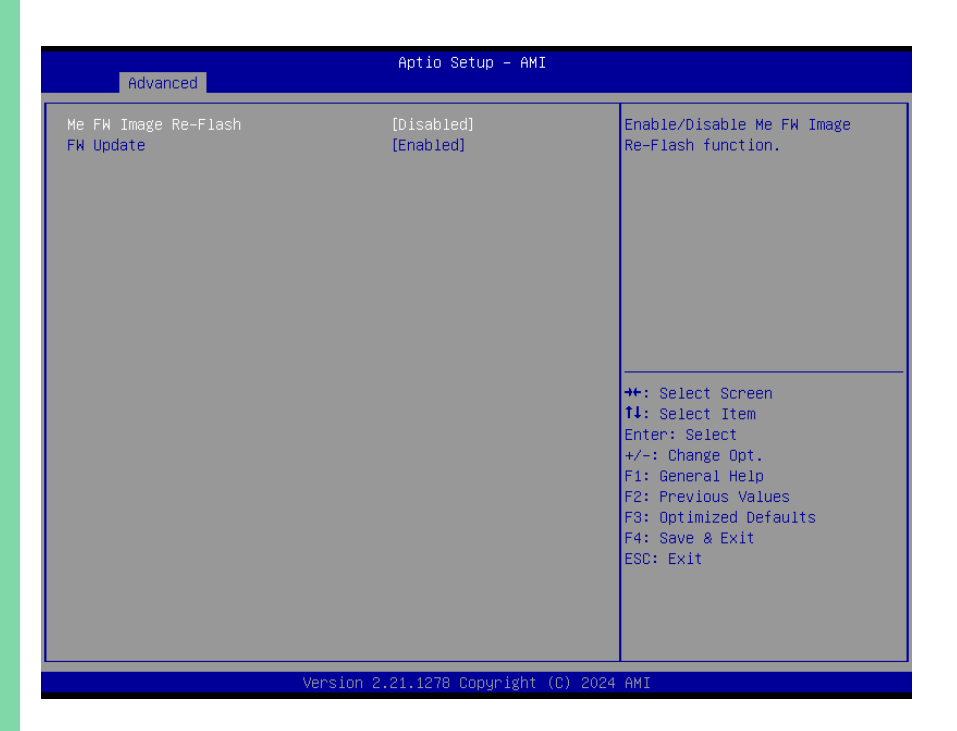

| Options Summary                               |          |                                   |
|-----------------------------------------------|----------|-----------------------------------|
| Me FW Image Re-Flash                          | Disabled | Optimal Default, Failsafe Default |
|                                               | Enabled  |                                   |
| Enable/Disable ME FW Image Re-Flash function. |          |                                   |
| FW Update                                     | Disabled |                                   |
|                                               | Enabled  | Optimal Default, Failsafe Default |
| Enable/Disable ME FW Update function.         |          |                                   |

## 3.4.5 Power Management

| Advanced                               | Aptio Setup – AMI                   |                                                                                                    |
|----------------------------------------|-------------------------------------|----------------------------------------------------------------------------------------------------|
| Power Management                       |                                     | Select system power mode.                                                                                                    |
| Power Mode<br>Restore AC Power Loss    | (ATX Type)<br>(Always On)           |                                                                                                    |
| Wake Events<br>RTC wake system from S5 | [Disabled]                          |                                                                                                    |
|                                        |                                     | <pre>++: Select Screen 14: Select Item Enter: Select +/-: Change Opt. F1: General Help F2: Previous Values F3: Optimized Defaults F4: Save &amp; Exit ESC: Exit</pre> |
|                                        | Version 2.21.1278 Copyright (C) 202 | 24 AMI                                                                                                    |

| Options Summary                                              |              |                                   |  |
|--------------------------------------------------------------|--------------|-----------------------------------|--|
| Power Mode                                                   | АТХ Туре     | Optimal Default, Failsafe Default |  |
|                                                              | АТ Туре      |                                   |  |
| Select system power mode.                                    |              |                                   |  |
| Restore AC Power Loss                                        | Last State   |                                   |  |
|                                                              | Always On    | Optimal Default, Failsafe Default |  |
|                                                              | Always Off   |                                   |  |
| Restore AC Power Loss:                                       |              |                                   |  |
| To decide the behavior after system power cut then resupply. |              |                                   |  |
| Note: The CMOS battery mu                                    | st present.  |                                   |  |
| RTC wake system from S5                                      | Disabled     | Optimal Default, Failsafe Default |  |
|                                                              | Fixed Time   |                                   |  |
|                                                              | Dynamic Time |                                   |  |
|                                                              | Bypass       |                                   |  |

#### Options Summary

Fixed Time: System will wake on the hr :: min :: sec specified. Dynamic Time: System will wake on the current time + Increase minutes(s). Bypass: BIOS will not control RTC wake function during system shutdown.

#### 3.4.6 AAEON BIOS Robot

| Advanced                                                                                                    | Aptio Setup – AMI                                                                                         |                                                                                                    |
|----------------------------------------------------------------------------------------------------|----------------------------------------------------------------------------------------------------|----------------------------------------------------------------------------------------------------|
| AAEDN BIOS Robot<br>Sends watch dog before BIOS POST<br>POST Timer (second)<br>Sends watch dog before booting OS<br>OS Timer (minute)<br>Delayed POST (PEI phase)<br>Delayed POST (DXE phase)<br>Delayed FOST (DXE phase)<br>Delayed FOST (DXE phase)<br>Delayed time (second)<br>Reset system once<br>Soft or hard reset | [Disabled]<br>30<br>[Disabled]<br>3<br>[Disabled]<br>10<br>[Disabled]<br>10<br>[Disabled]<br>[Soft reset] | Enabled -<br>Robot set Watch Dog Timer(WDT)<br>right after power on, before<br>BIOS start POST process.<br>And then Robot will clear WDT<br>on compeletion of POST. WDT<br>will reset system<br>automatically if it is not<br>cleared before its timer<br>counts down to zero. |
| Device detecting configuration                                                                                                    |                                                                                                    | ++: Select Screen<br>1↓: Select Item<br>Enter: Select<br>+/-: Change Opt.<br>F1: General Help<br>F2: Previous Values<br>F3: Optimized Defaults<br>F4: Save & Exit<br>ESC: Exit                                                                                                 |

| Options Summary                                                                   |                         |                                   |
|-----------------------------------------------------------------------------------|-------------------------|-----------------------------------|
| Sends watch dog before                                                            | Disabled                | Optimal Default, Failsafe Default |
| BIOS POST                                                                         | Enabled                 |                                   |
| Enabled - Robot set Watch D                                                       | og Timer (WDT) right af | ter power on, before BIOS start   |
| POST process. And then Robot will clear WDT on completion of POST. WDT will reset |                         |                                   |
| system automatically if it is not cleared before its timer counts down to zero.   |                         |                                   |
| POST Timer (second)                                                               | 30                      | Optimal Default, Failsafe Default |
| Timer count set to Watch Dog Timer for POST. WARNING: Do not set to a value equal |                         |                                   |
| or shorter than normal POST time, otherwise system may never complete POST unless |                         |                                   |
| clearing BIOS settings. More than 2 x normal POST time is suggested.              |                         |                                   |

| Options Summary                                                                        |                           |                                    |
|----------------------------------------------------------------------------------------|---------------------------|------------------------------------|
| Sends watch dog before                                                                 | Disabled                  | Optimal Default, Failsafe Default  |
| booting OS                                                                             | Enabled                   |                                    |
| Enabled - Robot set Watch D                                                            | og Timer (WDT) after P    | OST completion, before BIOS        |
| transfer control to OS. WARN                                                           | IING: Before enabling th  | nis function, a program in OS      |
| must be in responsible for cle                                                         | earing WDT. Also, this fu | nction should be disabled if OS is |
| going to update itself.                                                                |                           |                                    |
| OS Timer (minute)                                                                      | 3                         | Optimal Default, Failsafe Default  |
| Timer count set to Watch Do                                                            | g Timer for OS loading.   |                                    |
| Delayed POST (PEI phase)                                                               | Disabled                  | Optimal Default, Failsafe Default  |
|                                                                                        | Enabled                   |                                    |
| Enabled - Robot holds BIOS f                                                           | from starting POST, righ  | t after power on. This allows BIOS |
| POST to start with stable pow                                                          | ver or start after system | is physically warmed-up.           |
| Note: Robot does this before                                                           | 'Sends watch dog'.        |                                    |
| Delayed time (second)                                                                  | 10                        | Optimal Default, Failsafe Default  |
| Period of time for Robot to h                                                          | old BIOS from POST.       |                                    |
| Delayed POST (DXE phase)                                                               | Disabled                  | Optimal Default, Failsafe Default  |
|                                                                                        | Enabled                   |                                    |
| Enabled - Robot holds BIOS before POST completion. This allows BIOS POST to start      |                           |                                    |
| with stable power or start after system is physically warmed-                          |                           |                                    |
| Note: Robot does this after 'S                                                         | Sends watch dog before    | BIOS POST'.                        |
| Delayed time (second)                                                                  | 10                        | Optimal Default, Failsafe Default  |
| Period of time for Robot to h                                                          | old BIOS from POST.       |                                    |
| Reset system once                                                                      | Disabled                  | Optimal Default, Failsafe Default  |
|                                                                                        | Enabled                   |                                    |
| Enabled - Robot resets system for one time on each boot. This will send a soft or hard |                           |                                    |
| reset to onboard devices, thus puts devices to more stable state.                      |                           |                                    |
| Soft or hard reset                                                                     | Soft reset                | Optimal Default, Failsafe Default  |
|                                                                                        | Hard reset"               |                                    |
| Select reset type robot should send on each boot.                                      |                           |                                    |

### 3.4.6.1 Device Detecting Configuration

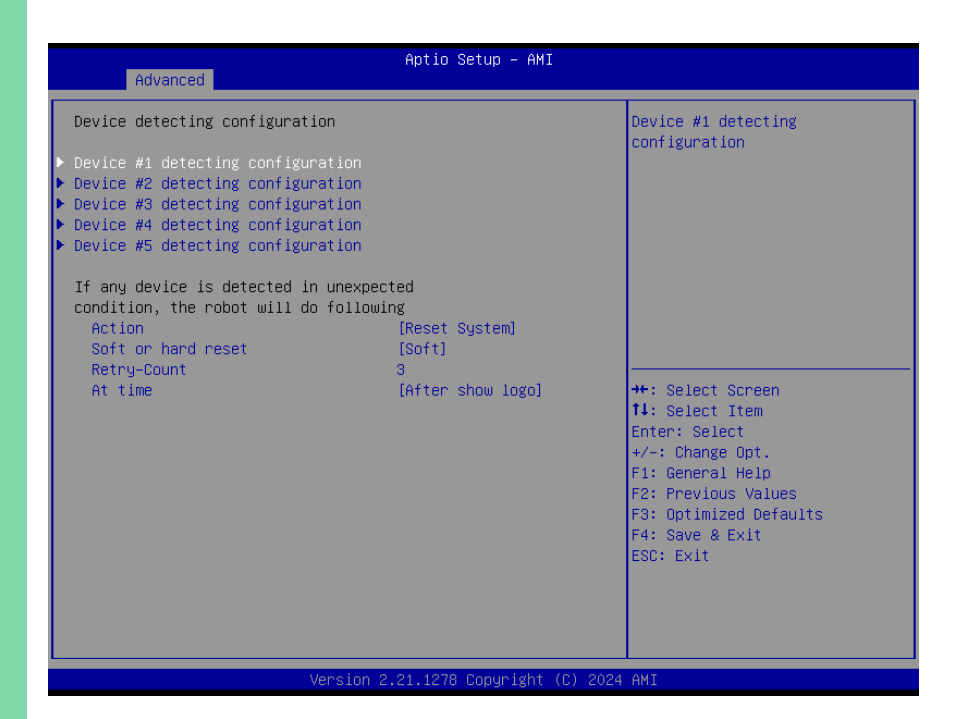

| Options Summary                                                                           |                      |                                   |  |
|-------------------------------------------------------------------------------------------|----------------------|-----------------------------------|--|
| Action                                                                                    | Reset System         | Optimal Default, Failsafe Default |  |
|                                                                                           | Hold System          |                                   |  |
| Select action that robot shoul                                                            | d do.                |                                   |  |
| Soft or hard reset                                                                        | Soft                 | Optimal Default, Failsafe Default |  |
|                                                                                           | Hard                 |                                   |  |
| Select reset type robot should send on each boot.                                         |                      |                                   |  |
| Retry-Count                                                                               | 3                    | Optimal Default, Failsafe Default |  |
| Fill retry counter here. Robot will reset system at most counter times, and then let      |                      |                                   |  |
| system continue its POST.                                                                 |                      |                                   |  |
| At time                                                                                   | After show logo      | Optimal Default, Failsafe Default |  |
|                                                                                           | Before show logo     |                                   |  |
| Select robot action time: After show logo - Robot will do action after logo is displayed. |                      |                                   |  |
| System devices are almost ready. Before show logo - Robot will do action earlier          |                      |                                   |  |
| before logo, but some device                                                              | es may not be ready. |                                   |  |

# 3.4.6.2 Device #\* Detecting Configuration

| Advanced                                                                    | Aptio Setup — AMI           |                                                                                                    |
|-----------------------------------------------------------------------------|-----------------------------|----------------------------------------------------------------------------------------------------|
| Device #1 detecting configuration<br>Robot detects device with<br>Interface | [Disabled]                  | Select interface robot should<br>use to communicate with device                                                                                                    |
|                                                                             |                             | <pre>++: Select Screen 14: Select Item Enter: Select +/-: Change Opt. F1: General Help F2: Previous Values F3: Optimized Defaults F4: Save &amp; Exit ESC: Exit</pre> |
| Version 2                                                                   | .21.1278 Copyright (C) 2024 | AMI                                                                                                    |

| Options Summary                                               |            |                                   |
|---------------------------------------------------------------|------------|-----------------------------------|
| Interface                                                     | Disabled   | Optimal Default, Failsafe Default |
|                                                               | PCI        |                                   |
|                                                               | DIO        |                                   |
|                                                               | SMBUS      |                                   |
|                                                               | Legacy I/O |                                   |
|                                                               | Super I/O  |                                   |
|                                                               | MMIO       |                                   |
| Select interface robot should use to communicate with device. |            |                                   |

# 3.5 Setup Submenu: System I/O

| Aptio Setup – AMI<br>Main Advanced <mark>System I/O</mark> Security Boot Save & Exit             |                                                                                                    |
|--------------------------------------------------------------------------------------------------|----------------------------------------------------------------------------------------------------|
| System I/O<br>▶ PCI Express Configuration<br>▶ Storage Configuration<br>▶ HD Audio Configuration | PCI Express Configuration<br>settings                                                                                                    |
|                                                                                                  | <pre>++: Select Screen 11: Select Item Enter: Select +/-: Change Opt. F1: General Help F2: Previous Values F3: Optimized Defaults F4: Save &amp; Exit ESC: Exit</pre> |
| Version 2.21.1278 Copyright (C) 2024                                                             | AMI                                                                                                    |

# 3.5.1 PCI Express Configuration

| System I/O                                                                                                    | Aptio Setup — AMI                                                                             |                                                                                                    |
|----------------------------------------------------------------------------------------------------|-----------------------------------------------------------------------------------------------|----------------------------------------------------------------------------------------------------|
| PCH PCIe Configuration<br>JM2M1 Port<br>PCIe Speed<br>Hot Plug<br>JPCIE_FPC1 Port<br>PCIe Speed<br>Hot Plug<br>I225 LAN Port<br>PCIe Speed | (Enabled)<br>[Auto]<br>[Disabled]<br>[Enabled]<br>[Auto]<br>[Disabled]<br>[Enabled]<br>[Auto] | Control the PCI Express Root<br>Port.                                                                                                    |
|                                                                                                    |                                                                                               | <pre>++: Select Screen 11: Select Item Enter: Select +/-: Change Opt. F1: General Help F2: Previous Values F3: Optimized Defaults F4: Save &amp; Exit ESC: Exit</pre> |
| Version                                                                                                    | 2.21.1278 Conuright (C) 202                                                                   | 4 AMT                                                                                                    |

| Options Summary                      |          |                                   |
|--------------------------------------|----------|-----------------------------------|
| JM2M1                                | Disabled |                                   |
|                                      | Enabled  | Optimal Default, Failsafe Default |
| Control the PCI Express Root         | Port.    |                                   |
| PCIe Speed                           | Auto     | Optimal Default, Failsafe Default |
|                                      | Gen1     |                                   |
|                                      | Gen2     |                                   |
|                                      | Gen3     |                                   |
| Configure PCIe Speed.                |          |                                   |
| Hot Plug                             | Disabled | Optimal Default, Failsafe Default |
|                                      | Enabled  |                                   |
| PCI Express Hot Plug Enable/Disable. |          |                                   |
| JPCIE_FPC1 Port                      | Disabled |                                   |
|                                      | Enabled  | Optimal Default, Failsafe Default |
| Control the PCI Express Root Port.   |          |                                   |

| Options Summary        |               |                                   |
|------------------------|---------------|-----------------------------------|
| 1225 LAN Port          | Disabled      |                                   |
|                        | Enabled       | Optimal Default, Failsafe Default |
| Control the PCI Expres | ss Root Port. |                                   |

# 3.5.2 Storage Configuration

|                                                                                                    | Aptio Setup – AMI                                                                      |                                                                                                    |
|----------------------------------------------------------------------------------------------------|----------------------------------------------------------------------------------------|----------------------------------------------------------------------------------------------------|
| System I/O                                                                                              |                                                                                        |                                                                                                    |
|                                                                                                    |                                                                                        | Enable/Disable to VMD<br>controller                                                                                                    |
| ▶ NVMe Configuration                                                                                    |                                                                                        |                                                                                                    |
| SATA Controller(s)                                                                                      | [Enabled]                                                                              |                                                                                                    |
| Serial ATA Port 0<br>Software Preserve<br>Port 0<br>Hot Plug<br>Configured as eSATA<br>SATA Device Type | Empty<br>Unknown<br>[Enabled]<br>[Disabled]<br>Hot Plug supported<br>[Hard Disk Drive] | ++: Select Screen<br>14: Select Item<br>Enter: Select<br>+/-: Change Opt.<br>F1: General Help<br>F2: Previous Values<br>F3: Optimized Defaults<br>F4: Save & Exit<br>ESC: Exit |
| Vers                                                                                                    | ion 2.21.1278 Conuright (C) (                                                          | 2024 AMT                                                                                                    |

| Options Summary              |          |                                   |
|------------------------------|----------|-----------------------------------|
| Enable VMD controller        | Disabled | Optimal Default, Failsafe Default |
|                              | Enabled  |                                   |
| Enable/Disable to VMD contr  | oller.   |                                   |
| SATA Controller(s)           | Disabled |                                   |
|                              | Enabled  | Optimal Default, Failsafe Default |
| Enable/Disable SATA Device.  |          |                                   |
| Port 0                       | Disabled |                                   |
|                              | Enabled  | Optimal Default, Failsafe Default |
| Enable or Disable SATA Port. |          |                                   |

| Options Summary                                                              |                   |                                   |  |
|------------------------------------------------------------------------------|-------------------|-----------------------------------|--|
| Hot Plug                                                                     | Disabled          | Optimal Default, Failsafe Default |  |
|                                                                              | Enabled           |                                   |  |
| Designates this port as Hot Pluggable.                                       |                   |                                   |  |
| SATA Device Type                                                             | Hard Disk Drive   | Optimal Default, Failsafe Default |  |
|                                                                              | Solid State Drive |                                   |  |
| Identify the SATA port is connected to Solid State Drive or Hard Disk Drive. |                   |                                   |  |

# 3.5.2.1 NVMe Configuration

| Aptio Setup - AMI<br>System I/O      |                                               |
|--------------------------------------|-----------------------------------------------|
| NVMe Configuration                   |                                               |
| No NVME Device Found                 |                                               |
|                                      |                                               |
|                                      |                                               |
|                                      |                                               |
|                                      |                                               |
|                                      | ++: Select Screen                             |
|                                      | T↓: Select Item<br>Enter: Select              |
|                                      | +/-: Change Upt.<br>F1: General Help          |
|                                      | F2: Previous values<br>F3: Optimized Defaults |
|                                      | ESC: Exit                                     |
|                                      |                                               |
|                                      |                                               |
| Version 2.21.1278 Copyright (C) 2024 | AMI                                           |

# 3.5.3 HD Audio Configuration

| Suctor I  | Aptio Setup - AMI               |                                                                                                    |
|-----------|---------------------------------|----------------------------------------------------------------------------------------------------|
| System 1. |                                 |                                                                                                    |
| HD Audio  |                                 | Control Detection of the<br>HD-Audio device.<br>Disabled = HDA will be<br>unconditionally disabled<br>Enabled = HDA will be<br>unconditionally enabled.               |
|           |                                 | <pre>++: Select Screen 14: Select Item Enter: Select +/-: Change Opt. F1: General Help F2: Previous Values F3: Optimized Defaults F4: Save &amp; Exit ESC: Exit</pre> |
|           | Version 2.21.1278 Copyright (C) | 2024 AMI                                                                                                    |

| Options Summary                                  |          |                                   |
|--------------------------------------------------|----------|-----------------------------------|
| HD Audio                                         | Disabled |                                   |
|                                                  | Enabled  | Optimal Default, Failsafe Default |
| Control Detection of the HD-Audio device.        |          |                                   |
| Disabled = HDA will be unconditionally disabled. |          |                                   |
| Enabled = HDA will be unconditionally enabled.   |          |                                   |

#### 3.6 Setup Submenu: Security

| Main Advanced System I/O Sec                                                                                                    | Aptio Setup – AMI<br>urity Boot Save & Exit                                          |                                                                                                   |
|----------------------------------------------------------------------------------------------------|--------------------------------------------------------------------------------------|---------------------------------------------------------------------------------------------------|
| Password Description                                                                                                    |                                                                                      | Set Administrator Password                                                                        |
| If ONLY the Administrator's pass<br>then this only limits access to<br>only asked for when entering Set<br>If ONLY the User's password is s<br>is a power on password and must<br>boot or enter Setup. In Setup th<br>have Administrator rights.<br>The password length must be<br>in the following range:<br>Minimum length | word is set,<br>Setup and is<br>up.<br>et, then this<br>be entered to<br>e User will |                                                                                                   |
| Maximum length<br>Administrator Password<br>User Password<br>▶ Trusted Computing                                                                                                    | 20                                                                                   | <pre>++: Select Screen 11: Select Item Enter: Select +/-: Change Opt.</pre>                       |
| ► Secure Boot                                                                                                    |                                                                                      | F1: Genéral Help<br>F2: Previous Values<br>F3: Optimized Defaults<br>F4: Save & Exit<br>ESC: Exit |
| Versi                                                                                                    | on 2.21.1278 Copyright (C) 2024                                                      | AMI                                                                                               |

#### Change User/Supervisor Password

You can install a Supervisor password, and if you install a supervisor password, you can then install a user password. A user password does not provide access to many of the features in the Setup utility.

If you highlight these items and press Enter, a dialog box appears which lets you enter a password. You can enter no more than six letters or numbers. Press Enter after you have typed in the password. A second dialog box asks you to retype the password for confirmation. Press Enter after you have retyped it correctly. The password is required at boot time, or when the user enters the Setup utility.

#### Removing the Password

Highlight this item and type in the current password. At the next dialog box press Enter to disable password protection.

# 3.6.1 Trusted Computing

| Securi                                                                                                    | Aptio Setup – AMI<br>ty                                                  |                                                                                                    |
|----------------------------------------------------------------------------------------------------|--------------------------------------------------------------------------|----------------------------------------------------------------------------------------------------|
| TPM 2.0 Device Found<br>Firmware Version:<br>Vendor:<br>Security Device Support<br>Active PCR banks<br>Auditable RCP banks                                                                     | 600.7<br>INTC<br>[Enable]<br>SHA256<br>SHA1 SHA256                       | Enables or Disables BIOS<br>support for security device.<br>O.S. will not show Security<br>Device. TCG EFI protocol and<br>INT1A interface will not be<br>available.  |
| SHA-1 PCR Bank<br>SHA256 PCR Bank<br>SHA384 PCR Bank<br>SM3_256 PCR Bank                                                                                                    | [Disabled]<br>[Enabled]<br>[Disabled]<br>[Disabled]                      |                                                                                                    |
| Pending operation<br>Platform Hierarchy<br>Storage Hierarchy<br>Endorsement Hierarchy<br>TFM 2.0 UEFI Spec Version<br>Physical Presence Spec Version<br>TFM 2.0 InterfaceType<br>Device Select | [None]<br>[Enabled]<br>[Enabled]<br>[TCG_22]<br>[1.3]<br>[CRB]<br>[Auto] | <pre>++: Select Screen 14: Select Item Enter: Select +/-: Change Opt. F1: General Help F2: Previous Values F3: Optimized Defaults F4: Save &amp; Exit ESC: Exit</pre> |
|                                                                                                    | a. at. 1970. Amuri akt. (A). 640                                         |                                                                                                    |

| Options Summary                    |                           |                                   |  |  |
|------------------------------------|---------------------------|-----------------------------------|--|--|
| Security Device Support            | Disable                   |                                   |  |  |
|                                    | Enable                    | Optimal Default, Failsafe Default |  |  |
| Enables or Disables BIOS sup       | port for security device. |                                   |  |  |
| O.S. will not show Security De     | evice.                    |                                   |  |  |
| TCG EFI protocol and INT1A in      | nterface will not be avai | lable.                            |  |  |
| SHA-1 PCR Bank                     | Disabled                  | Optimal Default, Failsafe Default |  |  |
|                                    | Enabled                   |                                   |  |  |
| Enable or Disable SHA-1 PCR Bank.  |                           |                                   |  |  |
| SHA256 PCR Bank                    | Disabled                  |                                   |  |  |
|                                    | Enabled                   | Optimal Default, Failsafe Default |  |  |
| Enable or Disable SHA256 PCR Bank. |                           |                                   |  |  |
| SHA384 PCR Bank                    | Disabled                  | Optimal Default, Failsafe Default |  |  |
|                                    | Enabled                   |                                   |  |  |
| Enable or Disable SHA384 PCR Bank. |                           |                                   |  |  |

| Options Summary                                   |                           |                                   |  |  |
|---------------------------------------------------|---------------------------|-----------------------------------|--|--|
| SM3_256 PCR Bank                                  | Disabled                  | Optimal Default, Failsafe Default |  |  |
|                                                   | Enabled                   |                                   |  |  |
| Enable or Disable SM3_256 F                       | PCR Bank.                 |                                   |  |  |
| Pending operation                                 | None                      | Optimal Default, Failsafe Default |  |  |
|                                                   | TPM Clear                 |                                   |  |  |
| Schedule an Operation for th                      | ne Security Device.       |                                   |  |  |
| Note: Your Computer will reb                      | boot during restart in or | der to change State of Security   |  |  |
| Device.                                           |                           |                                   |  |  |
| Platform Hierarchy                                | Disabled                  |                                   |  |  |
|                                                   | Enabled                   | Optimal Default, Failsafe Default |  |  |
| Enable or Disable Platform H                      | lierarchy.                |                                   |  |  |
| Storage Hierarchy                                 | Disabled                  |                                   |  |  |
|                                                   | Enabled                   | Optimal Default, Failsafe Default |  |  |
| Enable or Disable Storage Hi                      | ierarchy.                 |                                   |  |  |
| Endorsement Hierarchy                             | Disabled                  |                                   |  |  |
|                                                   | Enabled                   | Optimal Default, Failsafe Default |  |  |
| Enable or Disable Endorsem                        | ent Hierarchy.            |                                   |  |  |
| TPM 2.0 UEFI Spec Version                         | TCG_1_2                   |                                   |  |  |
|                                                   | TCG_2                     | Optimal Default, Failsafe Default |  |  |
| Select the TCG2 Spec Version Support,             |                           |                                   |  |  |
| TCG_1_2: The Compatible mo                        | ode for Win8/Win10,       |                                   |  |  |
| TCG_2: Support new TCG2 p                         | rotocol and event forma   | at for Win10 or later.            |  |  |
| Physical Presence Spec                            | 1.2                       |                                   |  |  |
| Version                                           | 1.3                       | Optimal Default, Failsafe Default |  |  |
| Select to Tell O.S. to support                    | PPI Spec Version 1.2 or   | 1.3.                              |  |  |
| Note some HCK tests might                         | not support 1.3.          |                                   |  |  |
| Device Select                                     | TPM 1.2                   |                                   |  |  |
|                                                   | TPM 1.3                   |                                   |  |  |
|                                                   | Auto                      | Optimal Default, Failsafe Default |  |  |
| TPM 1.2 will restrict support t                   | to TPM 1.2 devices.       |                                   |  |  |
| TPM 2.0 will restrict support to TPM 2.0 devices. |                           |                                   |  |  |
| Auto will support both with t                     | he default set to TPM 2   | .0 devices if not found.          |  |  |
| TPM 1.2 devices will be enumerated.               |                           |                                   |  |  |

#### 3.6.2 Secure Boot

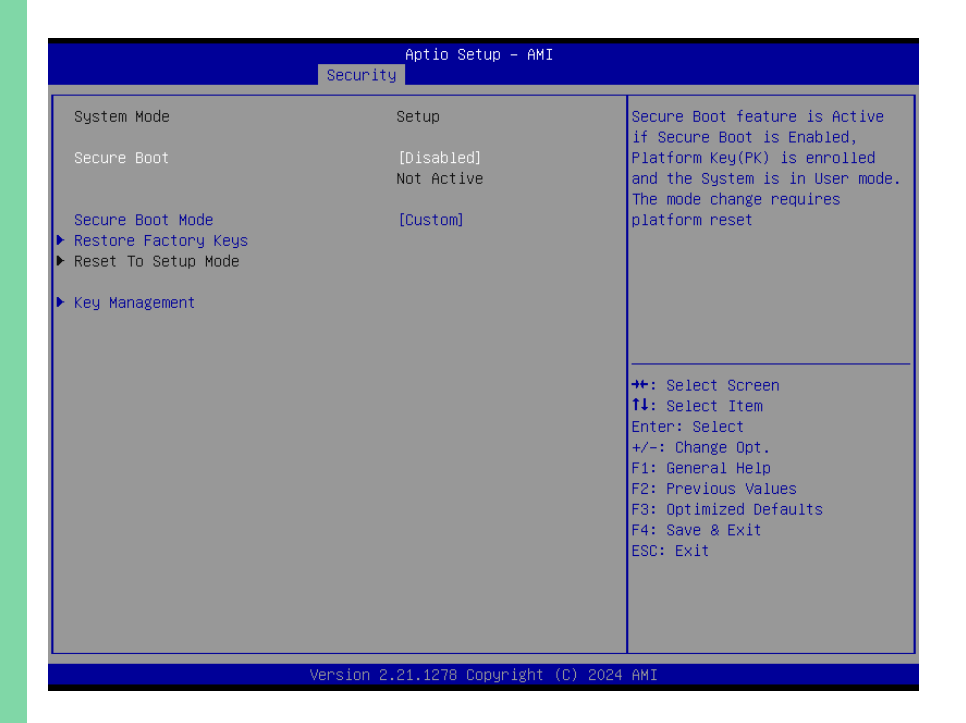

| Options Summary                                                                |                                                    |                                   |  |  |  |
|--------------------------------------------------------------------------------|----------------------------------------------------|-----------------------------------|--|--|--|
| Secure Boot                                                                    | Disabled                                           | Optimal Default, Failsafe Default |  |  |  |
|                                                                                | Enabled                                            |                                   |  |  |  |
| Secure Boot feature is Active                                                  | if Secure Boot is Enable                           | d,                                |  |  |  |
| Platform Key (PK) is enrolled a                                                | and the System is in Use                           | er mode.                          |  |  |  |
| The mode change requires pl                                                    | atform reset.                                      |                                   |  |  |  |
| Secure Boot Mode                                                               | Standard                                           |                                   |  |  |  |
|                                                                                | Custom                                             | Optimal Default, Failsafe Default |  |  |  |
| Secure Boot mode options: Standard or Custom.                                  |                                                    |                                   |  |  |  |
| In Custom mode, Secure Boot Policy variables can be configured by a physically |                                                    |                                   |  |  |  |
| present user without full authentication.                                      |                                                    |                                   |  |  |  |
| Restore Factory Keys                                                           | Force system to user mode. Install factory default |                                   |  |  |  |
|                                                                                | Secure Boot key databases.                         |                                   |  |  |  |
| Reset to Setup Mode                                                            | Delete all Secure Boot key databases from NVRAM.   |                                   |  |  |  |

#### 3.6.2.1 Key Management

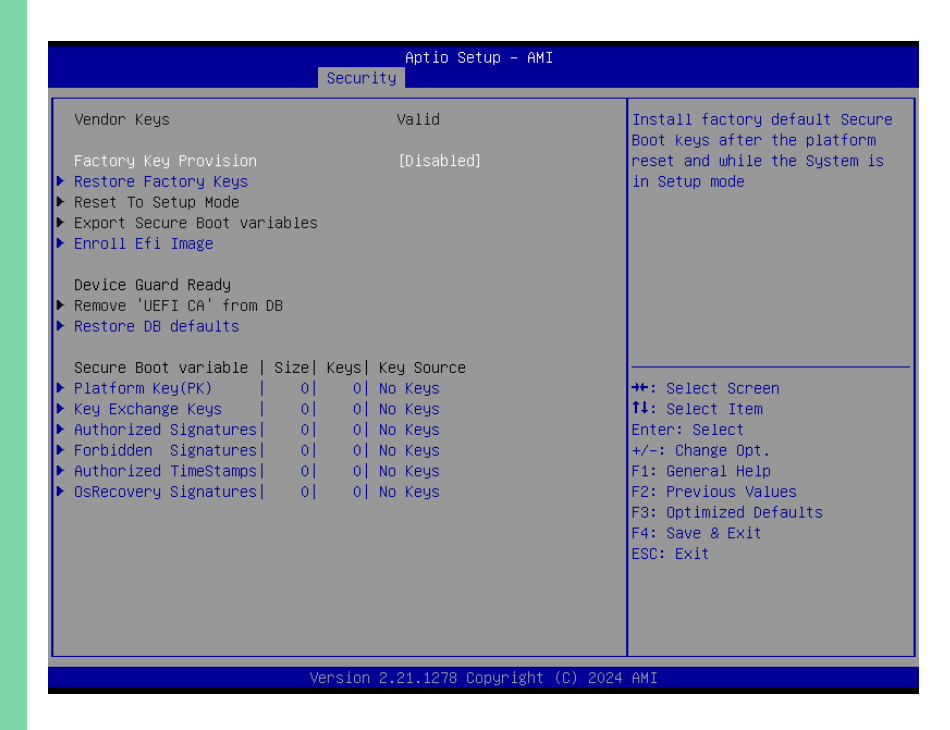

| Options Summary                  |                                                    |                                   |  |
|----------------------------------|----------------------------------------------------|-----------------------------------|--|
| Factory Key Provision            | Disabled                                           | Optimal Default, Failsafe Default |  |
|                                  | Enabled                                            |                                   |  |
| Install factory default Secure I | Boot keys after the platf                          | orm reset and while the System is |  |
| in Setup mode.                   |                                                    |                                   |  |
| Restore Factory Keys             | Force system to user mode. Install factory default |                                   |  |
|                                  | Secure Boot key databa                             | ases.                             |  |
| Enroll EFI Image                 | Allow the image to run in Secure Boot mode. Enroll |                                   |  |
|                                  | SHA256 hash of a PE ir                             | mage into Authorized Signature    |  |
|                                  | Database (db).                                     |                                   |  |
| Restore DB defaults              | Restore DB variable to factory defaults.           |                                   |  |
| Platform Key (PK)                | Enroll Factory Defaults                            | or load certificates from a file: |  |
| Key Exchange Keys                | 1. Public Key Certificat                           | e:                                |  |
| Authorized Signatures            | a) EFI_SIGNATURE_LIST                              |                                   |  |
| Forbidden Signatures             | b) EFI_CERT_X509 (DER)                             |                                   |  |
| Authorized TimeStamps            | c) EFI_CERT_RSA2048 (bin)                          |                                   |  |

| Options Summary       |                                 |  |  |  |
|-----------------------|---------------------------------|--|--|--|
| OsRecovery Signatures | d) EFI_CERT_SHAXXX              |  |  |  |
|                       | 2. Authenticated UEFI Variable. |  |  |  |
|                       | 3. EFI PE/COFF Image (SHA256)   |  |  |  |
|                       | Key Source:                     |  |  |  |
|                       | Factory, External, Mixed.       |  |  |  |

# 3.7 Setup Submenu: Boot

| Main Advanced System I/O Securi                                                                     | Aptio Setup – AMI<br>ity Boot Save & Exit                                                                |                                                                                                    |
|----------------------------------------------------------------------------------------------------|----------------------------------------------------------------------------------------------------|----------------------------------------------------------------------------------------------------|
| Boot Configuration                                                                                  |                                                                                                    | Enables or disables Quiet Boot                                                                                                    |
| Quiet Boot<br>Network Stack                                                                         | [Enabled]<br>[Disabled]                                                                                  | option                                                                                                    |
| FIXED BOOT ORDER Priorities<br>Boot Option #1<br>Boot Option #2<br>Boot Option #3<br>Boot Option #4 | [Hard Disk]<br>[CD/DVD]<br>[USB Device:UEFI:<br>ADATA USB Flash Drive<br>0.00, Partition 1]<br>[Network] |                                                                                                    |
| ▶ UEFI USB Drive BBS Priorities                                                                     |                                                                                                    | <pre>+: Select Screen 14: Select Item Enter: Select +/-: Change Opt. F1: General Help F2: Previous Values F3: Optimized Defaults F4: Save &amp; Exit ESC: Exit</pre> |
| Version                                                                                             | 2.21.1278 Copyright (C) 2024                                                                             | AMI                                                                                                    |

| Options Summary                        |          |                                   |  |  |
|----------------------------------------|----------|-----------------------------------|--|--|
| Quiet Boot                             | Disabled |                                   |  |  |
|                                        | Enabled  | Optimal Default, Failsafe Default |  |  |
| Enables or disables Quiet Boot option. |          |                                   |  |  |
| Network Stack                          | Disabled | Optimal Default, Failsafe Default |  |  |
|                                        | Enabled  |                                   |  |  |
| Enable/Disable UEFI Network Stack.     |          |                                   |  |  |

# 3.8 Setup Submenu: Save & Exit

| Aptio Setup – AMI<br>Main Advanced System I/O Security Boot <mark>Save &amp; Exit</mark>                  |                                                                                                    |
|----------------------------------------------------------------------------------------------------|----------------------------------------------------------------------------------------------------|
| Save Options<br>Save Changes and Reset<br>Discard Changes and Exit<br>Default Options<br>Restore Defaults | Reset the system after saving<br>the changes.                                                                                                    |
|                                                                                                    | <pre>++: Select Screen 14: Select Item Enter: Select +/-: Change Opt. F1: General Help F2: Previous Values F3: Optimized Defaults F4: Save &amp; Exit ESC: Exit</pre> |
| Version 2.21.1278 Copyright (C) 2024                                                                      | AMI                                                                                                    |

# Chapter 4

Driver Installation

#### 4.1 Driver Download/Installation

Drivers for the de next-TGU8-EZBOX can be downloaded from the product page on the AAEON website by following this link:

https://www.aaeon.com/en/

Download the driver(s) you need and follow the steps below to install them.

#### Install Chipset Drivers

- 1. Open the Chipset folder
- 2. Run the SetupChipset.exe in the folder
- 3. Follow the instructions
- 4. Drivers will be installed automatically

#### Install Graphics Drivers

- 1. Open the Graphics Driver folder
- 2. Run the igxpin.exe file in the folder
- 3. Follow the instructions
- 4. Drivers will be installed automatically

#### Install LAN Driver

- 1. Open the LAN Driver folder
- 2. Run the Autorun.exe file in the folder
- 3. Follow the instructions
- 4. Drivers will be installed automatically

#### Install ME & TXE Driver Drivers

- 1. Open the ME & TXE folder
- 2. Follow instructions in the Management Engine Interface and Active Management Technology subfolders to install the drivers manually.

#### Install RAID Driver

- 1. Open the RAID Driver folder
- 2. Extract the drivers package and open the folder
- 3. Click the File option from the upper left corner of the driver package folder
- 4. Move the cursor to the Open Windows PowerShell option
- 5. Select Open Windows PowerShell as administrator option
- 6. Select Yes, Allow this app to make changes to your device.
- 7. Input .\Install.cmd
- 8. Press Enter key to start drivers installation until return to next command line.
- 9. After successful installation, please restart.

# Appendix A

I/O Information

# A.1 I/O Address Map

# 

| ĩ | Inp | out/output (IO)                          |                                                       |
|---|-----|------------------------------------------|-------------------------------------------------------|
|   |     | [00000000000000 - 00000000000CF7]        | PCI Express Root Complex                              |
|   |     | [00000000000020 - 000000000000021]       | Programmable interrupt controller                     |
|   |     | [00000000000024 - 00000000000025]        | Programmable interrupt controller                     |
|   |     | [0000000000028 - 00000000000029]         | Programmable interrupt controller                     |
|   |     | [0000000000002C - 0000000000002D]        | Programmable interrupt controller                     |
|   |     | [0000000000002E - 0000000000002F]        | Motherboard resources                                 |
|   |     | [00000000000030 - 00000000000031]        | Programmable interrupt controller                     |
|   |     | [00000000000034 - 00000000000035]        | Programmable interrupt controller                     |
|   |     | [00000000000038 - 000000000000039]       | Programmable interrupt controller                     |
|   |     | [0000000000003C - 0000000000003D]        | Programmable interrupt controller                     |
|   |     | [00000000000040 - 00000000000043]        | System timer                                          |
|   |     | [0000000000004E - 000000000004F]         | Motherboard resources                                 |
|   |     | [00000000000050 - 00000000000053]        | System timer                                          |
|   |     | [00000000000061 - 0000000000000061]      | Motherboard resources                                 |
|   |     | [00000000000063 - 00000000000063]        | Motherboard resources                                 |
|   |     | [00000000000065 - 00000000000065]        | Motherboard resources                                 |
|   |     | [00000000000067 - 000000000000067]       | Motherboard resources                                 |
|   |     | [00000000000070 - 000000000000070]       | Motherboard resources                                 |
|   |     | [00000000000080 - 0000000000000000000000 | Motherboard resources                                 |
|   |     | [00000000000092 - 00000000000092]        | Motherboard resources                                 |
|   |     | [000000000000A0 - 00000000000A1]         | Programmable interrupt controller                     |
|   |     | [000000000000A4 - 000000000000A5]        | Programmable interrupt controller                     |
|   |     | [000000000000A8 - 0000000000000A9]       | Programmable interrupt controller                     |
|   |     | [000000000000AC - 00000000000AD          | <ol> <li>Programmable interrupt controller</li> </ol> |
|   |     | [000000000000B0 - 000000000000B1]        | Programmable interrupt controller                     |
|   |     | [000000000000B2 - 000000000000B3]        | Motherboard resources                                 |
|   |     | [000000000000B4 - 00000000000085]        | Programmable interrupt controller                     |
|   |     | [000000000000B8 - 000000000000089]       | Programmable interrupt controller                     |
|   |     | [000000000000BC - 000000000000BD         | ] Programmable interrupt controller                   |
|   |     | [000000000004D0 - 000000000004D1]        | Programmable interrupt controller                     |
|   |     | [00000000000680 - 0000000000069F]        | Motherboard resources                                 |
|   |     | [000000000000A00 - 00000000000A0F]       | Motherboard resources                                 |
|   |     | [000000000000A10 - 000000000000A1F]      | Motherboard resources                                 |
|   |     | [00000000000A20 - 0000000000A2F]         | Motherboard resources                                 |
|   |     | [000000000000D00 - 0000000000FFFF]       | PCI Express Root Complex                              |
|   |     | [0000000000164E - 00000000000164F]       | Motherboard resources                                 |
|   |     | [000000000001800 - 0000000000018FE]      | Motherboard resources                                 |
|   |     | [00000000001854 - 000000000001857]       | Motherboard resources                                 |
|   |     | [000000000002000 - 0000000000020FE]      | Motherboard resources                                 |
|   | -   | [000000000003000 - 0000000000303F]       | Intel(R) UHD Graphics                                 |
|   | -   | [0000000000000000000000000000000000000   | Standard SAIA AHCI Controller                         |
|   | 7   | [00000000003080 - 0000000000003083]      | Standard SATA AHCI Controller                         |
|   | 7   | [00000000000000000000000000000000000000  | Standard SAIA AHCI Controller                         |
|   |     | [000000000EFA0 - 00000000000EFBF]        | Intel(R) SMBus - A0A3                                 |

# A.2 Memory Address Map

🗸 🎽 Memory

| - | memory                                                                                                |
|---|----------------------------------------------------------------------------------------------------|
|   | Tem [000000000000000000000000000000000000                                                             |
|   | [000000004F400000 - 000000004F4FFFFF] Intel(R) Ethernet Controller (3) I225-LM                        |
|   | 🏣 [000000004F400000 - 000000004F5FFFFF] Intel(R) PCI Express Root Port #10 - A0B1                     |
|   | Tem [00000004F400000 - 00000000BFFFFFF] PCI Express Root Complex                                      |
|   | [000000004F500000 - 000000004F503FFF] Intel(R) Ethernet Controller (3) I225-LM                        |
|   | n [000000004F600000 - 000000004F601FFF] Standard SATA AHCI Controller                                 |
|   | n [00000004F602000 - 000000004F6027FF] Standard SATA AHCI Controller                                  |
|   | n [00000004F603000 - 00000004F6030FF] Standard SATA AHCI Controller                                   |
|   | Tem [000000000000000 - 00000000CFFFFFF] Motherboard resources                                         |
|   | Tem [0000000FD000000 - 0000000FD68FFFF] Motherboard resources                                         |
|   | Tem [0000000FD690000 - 00000000FD69FFFF] Intel(R) GPIO Controller - 34C5                              |
|   | Tem [0000000FD6A0000 - 0000000FD6AFFFF] Intel(R) GPIO Controller - 34C5                               |
|   | Tem [0000000FD6B0000 - 0000000FD6CFFFF] Motherboard resources                                         |
|   | Tail [0000000FD6D0000 - 0000000FD6DFFFF] Intel(R) GPIO Controller - 34C5                              |
|   | Tem [0000000FD6E0000 - 0000000FD6EFFFF] Intel(R) GPIO Controller - 34C5                               |
|   | Time [00000000FD6F0000 - 00000000FDFFFFF] Motherboard resources                                       |
|   | Time [00000000FE000000 - 00000000FE01FFFF] Motherboard resources                                      |
|   | 🏣 [00000000FE010000 - 00000000FE010FFF] Intel(R) SPI (flash) Controller - A0A4                        |
|   | time [00000000FE04C000 - 00000000FE04FFF] Motherboard resources                                       |
|   | 🏣 [00000000FE050000 - 00000000FE0AFFF] Motherboard resources                                          |
|   | 🏣 [0000000FE0D0000 - 0000000FE0FFFF] Motherboard resources                                            |
|   | Tai [0000000FE200000 - 0000000FE7FFFF] Motherboard resources                                          |
|   | 🏣 [00000000FED00000 - 00000000FED003FF] High precision event timer                                    |
|   | Tail [00000000FED20000 - 00000000FED7FFFF] Motherboard resources                                      |
|   | [00000000FED40000 - 00000000FED44FFF] Trusted Platform Module 2.0                                     |
|   | ta [00000000FED45000 - 00000000FED8FFFF] Motherboard resources                                        |
|   | Tage [00000000FED90000 - 00000000FED93FFF] Motherboard resources                                      |
|   | [00000000FEDA0000 - 00000000FEDA0FFF] Motherboard resources                                           |
|   | [00000000FEDA1000 - 00000000FEDA1FFF] Motherboard resources                                           |
|   | [00000000FEDC0000 - 0000000FEDC7FFF] Motherboard resources                                            |
|   | [00000000FEE00000 - 00000000FEEFFFF] Motherboard resources                                            |
|   | [00000000FF000000 - 0000000FFFFFFF] Motherboard resources                                             |
|   | [000000400000000 - 000000400FFFFFF] Intel(R) UHD Graphics                                             |
|   | [000000600000000 - 0000006000FFFFFF] Intel(R) UHD Graphics                                            |
|   | [0000006001100000 - 000000600110FFFF] Intel(R) USB 3.10 eXtensible Host Controller - 1.20 (Microsoft) |
|   | Tem [0000006001118000 - 00000060011180FF] Intel(R) SMBus - A0A3                                       |
|   | [U00000/FFFEFB000 - 0000007FFFEFBFF] Intel(R) Management Engine Interface #1                          |
|   | [000000/FFFEFC000 - 0000007FFFEFFFF] High Definition Audio Controller                                 |
|   | 🚛 [0000007FFFF00000 - 0000007FFFFFFFF] High Definition Audio Controller                               |

# A.3 Large Memory Address Map

✓ 📓 Large Memory

[000000400000000 - 0000007FFFFFFFF] PCI Express Root Complex

#### A.4 IRQ Mapping Chart

| ~ | Ĩ | Inte | errupt | request (IRC | 2)    |                                 |
|---|---|------|--------|--------------|-------|---------------------------------|
|   |   |      | (ISA)  | 0x00000000   | (00)  | System timer                    |
|   |   |      | (ISA)  | 0x000000E    | (14)  | Intel(R) GPIO Controller - 34C5 |
|   |   |      | (ISA)  | 0x0000037    | (55)  | Microsoft ACPI-Compliant System |
|   |   |      | (ISA)  | 0x0000038    | (56)  | Microsoft ACPI-Compliant System |
|   |   |      | (ISA)  | 0x00000039   | (57)  | Microsoft ACPI-Compliant System |
|   |   |      | (ISA)  | 0x000003A    | (58)  | Microsoft ACPI-Compliant System |
|   |   |      | (ISA)  | 0x000003B    | (59)  | Microsoft ACPI-Compliant System |
|   |   |      | (ISA)  | 0x000003C    | (60)  | Microsoft ACPI-Compliant System |
|   |   |      | (ISA)  | 0x000003D    | (61)  | Microsoft ACPI-Compliant System |
|   |   |      | (ISA)  | 0x000003E    | (62)  | Microsoft ACPI-Compliant System |
|   |   |      | (ISA)  | 0x000003F    | (63)  | Microsoft ACPI-Compliant System |
|   |   |      | (ISA)  | 0x00000040   | (64)  | Microsoft ACPI-Compliant System |
|   |   |      | (ISA)  | 0x00000041   | (65)  | Microsoft ACPI-Compliant System |
|   |   |      | (ISA)  | 0x00000042   | (66)  | Microsoft ACPI-Compliant System |
|   |   |      | (ISA)  | 0x00000043   | (67)  | Microsoft ACPI-Compliant System |
|   |   |      | (ISA)  | 0x00000044   | (68)  | Microsoft ACPI-Compliant System |
|   |   |      | (ISA)  | 0x00000045   | (69)  | Microsoft ACPI-Compliant System |
|   |   |      | (ISA)  | 0x00000046   | (70)  | Microsoft ACPI-Compliant System |
|   |   |      | (ISA)  | 0x00000047   | (71)  | Microsoft ACPI-Compliant System |
|   |   |      | (ISA)  | 0x00000048   | (72)  | Microsoft ACPI-Compliant System |
|   |   |      | (ISA)  | 0x00000049   | (73)  | Microsoft ACPI-Compliant System |
|   |   |      | (ISA)  | 0x0000004A   | (74)  | Microsoft ACPI-Compliant System |
|   |   |      | (ISA)  | 0x0000004B   | (75)  | Microsoft ACPI-Compliant System |
|   |   |      | (ISA)  | 0x0000004C   | (76)  | Microsoft ACPI-Compliant System |
|   |   |      | (ISA)  | 0x0000004D   | (77)  | Microsoft ACPI-Compliant System |
|   |   |      | (ISA)  | 0x0000004E   | (78)  | Microsoft ACPI-Compliant System |
|   |   |      | (ISA)  | 0x0000004F   | (79)  | Microsoft ACPI-Compliant System |
|   |   |      | (ISA)  | 0x00000050   | (80)  | Microsoft ACPI-Compliant System |
|   |   |      | (ISA)  | 0x00000051   | (81)  | Microsoft ACPI-Compliant System |
|   |   |      | (ISA)  | 0x00000052   | (82)  | Microsoft ACPI-Compliant System |
|   |   |      | (ISA)  | 0x00000053   | (83)  | Microsoft ACPI-Compliant System |
|   |   |      | (ISA)  | 0x00000054   | (84)  | Microsoft ACPI-Compliant System |
|   |   |      | (ISA)  | 0x00000055   | (85)  | Microsoft ACPI-Compliant System |
|   |   |      | (ISA)  | 0x00000056   | (86)  | Microsoft ACPI-Compliant System |
|   |   |      | (ISA)  | 0x00000057   | (87)  | Microsoft ACPI-Compliant System |
|   |   |      | (ISA)  | 0x0000058    | (88)  | Microsoft ACPI-Compliant System |
|   |   |      | (ISA)  | 0x00000059   | (89)  | Microsoft ACPI-Compliant System |
|   |   |      | (ISA)  | 0x000005A    | (90)  | Microsoft ACPI-Compliant System |
|   |   |      | (ISA)  | 0x0000005B   | (91)  | Microsoft ACPI-Compliant System |
|   |   |      | (ISA)  | 0x0000005C   | (92)  | Microsoft ACPI-Compliant System |
|   |   |      | (ISA)  | 0x0000005D   | (93)  | Microsoft ACPI-Compliant System |
|   |   |      | (ISA)  | 0x0000005E   | (94)  | Microsoft ACPI-Compliant System |
|   |   |      | (ISA)  | 0x0000005F   | (95)  | Microsoft ACPI-Compliant System |
|   |   |      | (ISA)  | 0x0000060    | (96)  | Microsoft ACPI-Compliant System |
|   |   |      | (ISA)  | 0x00000061   | (97)  | Microsoft ACPI-Compliant System |
|   |   |      | (ISA)  | 0x00000062   | (98)  | Microsoft ACPI-Compliant System |
|   |   |      | (ISA)  | 0x0000063    | (99)  | Microsoft ACPI-Compliant System |
|   |   |      | (ISA)  | 0x00000064   | (100) | Microsoft ACPI-Compliant System |
|   |   |      | (ISA)  | 0x00000065   | (101) | Microsoft ACPI-Compliant System |
|   |   | t,   | (ISA)  | 0x0000066    | (102) | Microsoft ACPI-Compliant System |
|   |   |      | (ISA)  | 0x0000067    | (103) | Microsoft ACPI-Compliant System |
| Microsoft ACPI-Compliant System |
|---------------------------------|
| Microsoft ACPI-Compliant System |
| Microsoft ACPI-Compliant System |
| Microsoft ACPI-Compliant System |
| Microsoft ACPI-Compliant System |
| Microsoft ACPI-Compliant System |
| Microsoft ACPI-Compliant System |
| Microsoft ACPI-Compliant System |
| Microsoft ACPI-Compliant System |
| Microsoft ACPI-Compliant System |
| Microsoft ACPI-Compliant System |
| Microsoft ACPI-Compliant System |
| Microsoft ACPI-Compliant System |
| Microsoft ACPI-Compliant System |
| Microsoft ACPI-Compliant System |
| Microsoft ACPI-Compliant System |
| Microsoft ACPI-Compliant System |
| Microsoft ACPI-Compliant System |
| Microsoft ACPI-Compliant System |
| Microsoft ACPI-Compliant System |
| Microsoft ACPI-Compliant System |
| Microsoft ACPI-Compliant System |
| Microsoft ACPI-Compliant System |
| Microsoft ACPI-Compliant System |
| Microsoft ACPI-Compliant System |
| Microsoft ACPI-Compliant System |
| Microsoft ACPI-Compliant System |
| Microsoft ACPI-Compliant System |
| Microsoft ACPI-Compliant System |
| Microsoft ACPI-Compliant System |
| Microsoft ACPI-Compliant System |
| Microsoft ACPI-Compliant System |
| Microsoft ACPI-Compliant System |
| Microsoft ACPI-Compliant System |
| Microsoft ACPI-Compliant System |
| Microsoft ACPI-Compliant System |
| Microsoft ACPI-Compliant System |
| Microsoft ACPI-Compliant System |
| Microsoft ACPI-Compliant System |
| Microsoft ACPI-Compliant System |
| Microsoft ACPI-Compliant System |
| Microsoft ACPI-Compliant System |
| Microsoft ACPI-Compliant System |
| Microsoft ACPI-Compliant System |
| Microsoft ACPI-Compliant System |
| Microsoft ACPI-Compliant System |
| Microsoft ACPI-Compliant System |
| Microsoft ACPI-Compliant System |
| Microsoft ACPI-Compliant System |
| Microsoft ACPI-Compliant System |
| Microsoft ACPI-Compliant System |
| Microsoft Acri Compilant System |
|                                 |

| _                             |                                 |
|-------------------------------|---------------------------------|
| to (ISA) 0x0000009C (156)     | Microsoft ACPI-Compliant System |
| tox (ISA) 0x0000009D (157)    | Microsoft ACPI-Compliant System |
| tox (ISA) 0x000009E (158)     | Microsoft ACPI-Compliant System |
| tox (ISA) 0x0000009F (159)    | Microsoft ACPI-Compliant System |
| to (ISA) 0x000000A0 (160)     | Microsoft ACPI-Compliant System |
| ኪ (ISA) 0x000000A1 (161)      | Microsoft ACPI-Compliant System |
| 🏣 (ISA) 0x000000A2 (162)      | Microsoft ACPI-Compliant System |
| 🏣 (ISA) 0x000000A3 (163)      | Microsoft ACPI-Compliant System |
| to (ISA) 0x000000A4 (164)     | Microsoft ACPI-Compliant System |
| tox (ISA) 0x000000A5 (165)    | Microsoft ACPI-Compliant System |
| to (ISA) 0x000000A6 (166)     | Microsoft ACPI-Compliant System |
| to (ISA) 0x000000A7 (167)     | Microsoft ACPI-Compliant System |
| to (ISA) 0x000000A8 (168)     | Microsoft ACPI-Compliant System |
| to (ISA) 0x000000A9 (169)     | Microsoft ACPI-Compliant System |
| Langle (ISA) 0x000000AA (170) | Microsoft ACPI-Compliant System |
| La (ISA) 0x000000AB (171)     | Microsoft ACPI-Compliant System |
| to (ISA) 0x000000AC (172)     | Microsoft ACPI-Compliant System |
| (ISA) 0x000000AD (173)        | Microsoft ACPI-Compliant System |
| Table (ISA) 0x000000AE (174)  | Microsoft ACPI-Compliant System |
| (ISA) 0x000000AF (175)        | Microsoft ACPI-Compliant System |
| (ISA) 0x000000B0 (176)        | Microsoft ACPI-Compliant System |
| (ISA) 0x000000B1 (177)        | Microsoft ACPI-Compliant System |
| (ISA) 0x000000B2 (178)        | Microsoft ACPI-Compliant System |
| (ISA) 0x000000B3 (179)        | Microsoft ACPI-Compliant System |
| (ISA) 0x000000B4 (180)        | Microsoft ACPI-Compliant System |
| La (ISA) 0x000000B5 (181)     | Microsoft ACPI-Compliant System |
| La (ISA) 0×000000B6 (182)     | Microsoft ACPI-Compliant System |
| (ISA) 0x000000B7 (183)        | Microsoft ACPI-Compliant System |
| (ISA) 0x000000B7 (103)        | Microsoft ACPI-Compliant System |
| (ISA) 0x000000B0 (104)        | Microsoft ACPI-Compliant System |
| (ISA) 0x000000B5 (105)        | Microsoft ACPI-Compliant System |
| (ISA) 0x000000BA (100)        | Microsoft ACPI-Compliant System |
| LISA) 0x000000BB (187)        | Microsoft ACPI-Compliant System |
| (ISA) 0x000000BC (188)        | Microsoft ACPI-Compliant System |
| (ISA) 0x000000DD (103)        | Microsoft ACPI-Compliant System |
| (ISA) 0X000000E (190)         | Microsoft ACPI-Compliant System |
| (ISA) 0X000000F (191)         | Microsoft ACPI-Compliant System |
| (ISA) 0X000000C0 (192)        | Microsoft ACPI-Compliant System |
| (ISA) 0x000000C1 (195)        | Microsoft ACPI-Compliant System |
| (ISA) 0x000000C2 (194)        | Microsoft ACPI-Compliant System |
| (ISA) 0X000000C3 (195)        | Microsoft ACPI-Compliant System |
| (ISA) 0x000000C4 (196)        | Microsoft ACPI-Compliant System |
| (ISA) 0x000000C5 (197)        | Microsoft ACPI-Compliant System |
| (ISA) 0x000000C6 (198)        | Microsoft ACPI-Compliant System |
| (ISA) 0x000000C7 (199)        | Microsoft ACPI-Compliant System |
| (ISA) 0x000000C8 (200)        | Microsoft ACPI-Compliant System |
| (ISA) 0x000000C9 (201)        | Microsoft ACPI-Compliant System |
| E (ISA) 0x00000CA (202)       | Microsoft ACPI-Compliant System |
| E (ISA) 0x00000CB (203)       | Microsoft ACPI-Compliant System |
| E (ISA) 0x000000CC (204)      | Microsoft ACPI-Compliant System |
| text[] (ISA) 0x00000100 (256) | Microsoft ACPI-Compliant System |
| ta (ISA) 0x00000101 (257)     | Microsoft ACPI-Compliant System |
| to (ISA) 0x00000102 (258)     | Microsoft ACPI-Compliant System |

| tox (ISA) 0x00000103 (259)                    | Microsoft ACPI-Compliant System |
|-----------------------------------------------|---------------------------------|
| 🏣 (ISA) 0x00000104 (260)                      | Microsoft ACPI-Compliant System |
| tox (ISA) 0x00000105 (261)                    | Microsoft ACPI-Compliant System |
| tox (ISA) 0x00000106 (262)                    | Microsoft ACPI-Compliant System |
| tox (ISA) 0x00000107 (263)                    | Microsoft ACPI-Compliant System |
| tox (ISA) 0x00000108 (264)                    | Microsoft ACPI-Compliant System |
| tox (ISA) 0x00000109 (265)                    | Microsoft ACPI-Compliant System |
| tali (ISA) 0x0000010A (266)                   | Microsoft ACPI-Compliant System |
| tisA) 0x0000010B (267)                        | Microsoft ACPI-Compliant System |
| tox (ISA) 0x0000010C (268)                    | Microsoft ACPI-Compliant System |
| tox (ISA) 0x0000010D (269)                    | Microsoft ACPI-Compliant System |
| tox (ISA) 0x0000010E (270)                    | Microsoft ACPI-Compliant System |
| tox (ISA) 0x0000010F (271)                    | Microsoft ACPI-Compliant System |
| to (ISA) 0x00000110 (272)                     | Microsoft ACPI-Compliant System |
| to (ISA) 0x00000111 (273)                     | Microsoft ACPI-Compliant System |
| tox (ISA) 0x00000112 (274)                    | Microsoft ACPI-Compliant System |
| to (ISA) 0x00000113 (275)                     | Microsoft ACPI-Compliant System |
| to (ISA) 0x00000114 (276)                     | Microsoft ACPI-Compliant System |
| to (ISA) 0x00000115 (277)                     | Microsoft ACPI-Compliant System |
| to (ISA) 0x00000116 (278)                     | Microsoft ACPI-Compliant System |
| to (ISA) 0x00000117 (279)                     | Microsoft ACPI-Compliant System |
| Table (ISA) 0x00000118 (280)                  | Microsoft ACPI-Compliant System |
| (ISA) 0x00000119 (281)                        | Microsoft ACPI-Compliant System |
| (ISA) 0x0000011A (282)                        | Microsoft ACPI-Compliant System |
| (ISA) 0x0000011B (283)                        | Microsoft ACPI-Compliant System |
| (ISA) 0x0000011C (284)                        | Microsoft ACPI-Compliant System |
| (ISA) 0x0000011D (285)                        | Microsoft ACPI-Compliant System |
| (ISA) 0x0000011E (286)                        | Microsoft ACPI-Compliant System |
| (ISA) 0x0000011F (287)                        | Microsoft ACPI-Compliant System |
| (ISA) 0x00000120 (288)                        | Microsoft ACPI-Compliant System |
| (ISA) 0x00000121 (289)                        | Microsoft ACPI-Compliant System |
| (ISA) 0x00000122 (290)                        | Microsoft ACPI-Compliant System |
| (ISA) 0x00000123 (291)                        | Microsoft ACPI-Compliant System |
| (ISA) 0x00000124 (292)                        | Microsoft ACPI-Compliant System |
| (ISA) 0x00000125 (293)                        | Microsoft ACPI-Compliant System |
| (ISA) 0x00000126 (294)                        | Microsoft ACPI-Compliant System |
| (ISA) 0x00000127 (295)                        | Microsoft ACPI-Compliant System |
| La (ISA) 0x00000128 (296)                     | Microsoft ACPI-Compliant System |
| (ISA) 0x00000129 (297)                        | Microsoft ACPI-Compliant System |
| La (ISA) 0x0000012Δ (298)                     | Microsoft ACPI-Compliant System |
| La (ISA) 0x0000012R (299)                     | Microsoft ACPI-Compliant System |
| La (ISA) 0x0000012C (300)                     | Microsoft ACPI-Compliant System |
| (ISA) 0x0000012C (301)                        | Microsoft ACPI-Compliant System |
| La (ISA) 0x0000012E (302)                     | Microsoft ACPI-Compliant System |
| [ISA] 0x000012E (302)                         | Microsoft ACPI-Compliant System |
| Lish) 0x00000120 (303)                        | Microsoft ACPI-Compliant System |
| L(ISA) 0x00000130 (304)                       | Microsoft ACPI-Compliant System |
| (ISA) 0x00000137 (303)                        | Microsoft ACPI-Compliant System |
| (ISA) 0x0000132 (300) ISA) 0x0000132 (200)    | Microsoft ACPI-Compliant System |
| (ISA) 0x00000133 (307)                        | Microsoft ACPI-Compliant System |
| (ISA) 0x00000134 (S00) [ISA) 0x00000134 (S00) | Microsoft ACPI-Compliant System |
| (ISA) 0x00000133 (309)                        | Microsoft ACPI-Compliant System |
| (ISH) 0X00000130 (S10)                        | microsoft ACFFCOmpliant System  |

| (ISA) 0x00000137 (311)        | Microsoft ACPI-Compliant System  |
|-------------------------------|----------------------------------|
| (ISA) 0x00000138 (312)        | Microsoft ACPI-Compliant System  |
| ten (ISA) 0x00000139 (313)    | Microsoft ACPI-Compliant System  |
| ta (ISA) 0x0000013A (314)     | Microsoft ACPI-Compliant System  |
| to (ISA) 0x0000013B (315)     | Microsoft ACPI-Compliant System  |
| ta (ISA) 0x0000013C (316)     | Microsoft ACPI-Compliant System  |
| 🏣 (ISA) 0x0000013D (317)      | Microsoft ACPI-Compliant System  |
| 🏣 (ISA) 0x0000013E (318)      | Microsoft ACPI-Compliant System  |
| tisA) 0x0000013F (319)        | Microsoft ACPI-Compliant System  |
| tox (ISA) 0x00000140 (320)    | Microsoft ACPI-Compliant System  |
| 🏣 (ISA) 0x00000141 (321)      | Microsoft ACPI-Compliant System  |
| to (ISA) 0x00000142 (322)     | Microsoft ACPI-Compliant System  |
| to (ISA) 0x00000143 (323)     | Microsoft ACPI-Compliant System  |
| (ISA) 0x00000144 (324)        | Microsoft ACPI-Compliant System  |
| Langle (ISA) 0x00000145 (325) | Microsoft ACPI-Compliant System  |
| to (ISA) 0x00000146 (326)     | Microsoft ACPI-Compliant System  |
| (ISA) 0x00000147 (327)        | Microsoft ACPI-Compliant System  |
| Table (ISA) 0x00000148 (328)  | Microsoft ACPI-Compliant System  |
| (ISA) 0x00000149 (329)        | Microsoft ACPI-Compliant System  |
| to (ISA) 0x0000014A (330)     | Microsoft ACPI-Compliant System  |
| (ISA) 0x0000014B (331)        | Microsoft ACPI-Compliant System  |
| La (ISA) 0x0000014C (332)     | Microsoft ACPI-Compliant System  |
| Image: (ISA) 0x0000014D (333) | Microsoft ACPI-Compliant System  |
| Image: (ISA) 0x0000014E (334) | Microsoft ACPI-Compliant System  |
| Local (ISA) 0x0000014E (335)  | Microsoft ACPI-Compliant System  |
| La (ISA) 0x00000150 (336)     | Microsoft ACPI-Compliant System  |
| La (ISA) 0x00000151 (337)     | Microsoft ACPI-Compliant System  |
| La (ISA) 0x00000152 (338)     | Microsoft ACPI-Compliant System  |
| Image: (ISA) 0x00000152 (330) | Microsoft ACPI-Compliant System  |
| Image: (ISA) 0x00000154 (340) | Microsoft ACPI-Compliant System  |
| Image: (ISA) 0x00000155 (341) | Microsoft ACPI-Compliant System  |
| Image: (ISA) 0x00000156 (342) | Microsoft ACPI-Compliant System  |
| Image: (ISA) 0x00000157 (343) | Microsoft ACPI-Compliant System  |
| (ISA) 0x00000158 (344)        | Microsoft ACPI-Compliant System  |
| (ISA) 0x00000150 (345)        | Microsoft ACPI-Compliant System  |
| (ISA) 0x00000155 (346)        | Microsoft ACPI-Compliant System  |
| (ISA) 0x0000015R (347)        | Microsoft ACPI-Compliant System  |
| (ISA) 0x0000015D (347)        | Microsoft ACPI-Compliant System  |
| (ISA) 0x0000015C (340)        | Microsoft ACPI-Compliant System  |
| (ISA) 0x0000015E (350)        | Microsoft ACPI-Compliant System  |
| (ISA) 0x0000015E (350)        | Microsoft ACPI-Compliant System  |
| (ISA) 0x00000151 (351)        | Microsoft ACPI-Compliant System  |
| (ISA) 0x00000100 (SJ2)        | Microsoft ACPI-Compliant System  |
| (ISA) 0x00000101 (SJS)        | Microsoft ACPI-Compliant System  |
| (ISA) 0X00000102 (304)        | Microsoft ACPI-Compliant System  |
| (ISA) 0X00000163 (355)        | Missagett ACPI-Compliant System  |
| (ISA) 0X00000104 (330)        | Microsoft ACPI-Compliant System  |
| (ISA) 0X00000103 (337)        | Microsoft ACPI-Compliant System  |
| (ISA) 0X00000100 (338)        | Microsoft ACPI-Compliant System  |
| (ISA) 0x00000167 (359)        | Microsoft ACPI-Compliant System  |
| (ISA) 0X00000108 (300)        | Microsoft ACPI-Compliant System  |
| (ISA) 0X00000109 (301)        | Microsoft ACPI-Compliant System  |
| (ISA) 0X0000010A (362)        | witcrosoft ACPI-Compliant System |

| tin (ISA) 0x0000016B (363)    | Microsoft ACPI-Compliant System |
|-------------------------------|---------------------------------|
| to (ISA) 0x0000016C (364)     | Microsoft ACPI-Compliant System |
| tox (ISA) 0x0000016D (365)    | Microsoft ACPI-Compliant System |
| ኪ (ISA) 0x0000016E (366)      | Microsoft ACPI-Compliant System |
| tox (ISA) 0x0000016F (367)    | Microsoft ACPI-Compliant System |
| ኪ (ISA) 0x00000170 (368)      | Microsoft ACPI-Compliant System |
| 🏣 (ISA) 0x00000171 (369)      | Microsoft ACPI-Compliant System |
| ኪ (ISA) 0x00000172 (370)      | Microsoft ACPI-Compliant System |
| 🏣 (ISA) 0x00000173 (371)      | Microsoft ACPI-Compliant System |
| ኪ (ISA) 0x00000174 (372)      | Microsoft ACPI-Compliant System |
| 🏣 (ISA) 0x00000175 (373)      | Microsoft ACPI-Compliant System |
| to (ISA) 0x00000176 (374)     | Microsoft ACPI-Compliant System |
| to (ISA) 0x00000177 (375)     | Microsoft ACPI-Compliant System |
| tox (ISA) 0x00000178 (376)    | Microsoft ACPI-Compliant System |
| tox (ISA) 0x00000179 (377)    | Microsoft ACPI-Compliant System |
| to (ISA) 0x0000017A (378)     | Microsoft ACPI-Compliant System |
| ta (ISA) 0x0000017B (379)     | Microsoft ACPI-Compliant System |
| to (ISA) 0x0000017C (380)     | Microsoft ACPI-Compliant System |
| to (ISA) 0x0000017D (381)     | Microsoft ACPI-Compliant System |
| to (ISA) 0x0000017E (382)     | Microsoft ACPI-Compliant System |
| to (ISA) 0x0000017F (383)     | Microsoft ACPI-Compliant System |
| to (ISA) 0x00000180 (384)     | Microsoft ACPI-Compliant System |
| to (ISA) 0x00000181 (385)     | Microsoft ACPI-Compliant System |
| Langle (ISA) 0x00000182 (386) | Microsoft ACPI-Compliant System |
| to (ISA) 0x00000183 (387)     | Microsoft ACPI-Compliant System |
| to (ISA) 0x00000184 (388)     | Microsoft ACPI-Compliant System |
| to (ISA) 0x00000185 (389)     | Microsoft ACPI-Compliant System |
| to (ISA) 0x00000186 (390)     | Microsoft ACPI-Compliant System |
| to (ISA) 0x00000187 (391)     | Microsoft ACPI-Compliant System |
| to (ISA) 0x00000188 (392)     | Microsoft ACPI-Compliant System |
| to (ISA) 0x00000189 (393)     | Microsoft ACPI-Compliant System |
| to (ISA) 0x0000018A (394)     | Microsoft ACPI-Compliant System |
| to (ISA) 0x0000018B (395)     | Microsoft ACPI-Compliant System |
| to (ISA) 0x0000018C (396)     | Microsoft ACPI-Compliant System |
| to (ISA) 0x0000018D (397)     | Microsoft ACPI-Compliant System |
| Langle (ISA) 0x0000018E (398) | Microsoft ACPI-Compliant System |
| to (ISA) 0x0000018F (399)     | Microsoft ACPI-Compliant System |
| Table (ISA) 0x00000190 (400)  | Microsoft ACPI-Compliant System |
| Table (ISA) 0x00000191 (401)  | Microsoft ACPI-Compliant System |
| Table (ISA) 0x00000192 (402)  | Microsoft ACPI-Compliant System |
| Table (ISA) 0x00000193 (403)  | Microsoft ACPI-Compliant System |
| Table (ISA) 0x00000194 (404)  | Microsoft ACPI-Compliant System |
| Table (ISA) 0x00000195 (405)  | Microsoft ACPI-Compliant System |
| (ISA) 0x00000196 (406)        | Microsoft ACPI-Compliant System |
| (ISA) 0x00000197 (407)        | Microsoft ACPI-Compliant System |
| (ISA) 0x00000198 (408)        | Microsoft ACPI-Compliant System |
| (ISA) 0x00000199 (409)        | Microsoft ACPI-Compliant System |
| (ISA) 0x0000019A (410)        | Microsoft ACPI-Compliant System |
| (ISA) 0x0000019B (411)        | Microsoft ACPI-Compliant System |
| (ISA) 0x0000019C (412)        | Microsoft ACPI-Compliant System |
| (ISA) 0x0000019D (413)        | Microsoft ACPI-Compliant System |
| (ISA) 0x0000019E (414)        | Microsoft ACPI-Compliant System |

| (ISA) 0x0000019F (415)         | Microsoft ACPI-Compliant System  |
|--------------------------------|----------------------------------|
| (ISA) 0x000001A0 (416)         | Microsoft ACPI-Compliant System  |
| (ISA) 0x000001A1 (417)         | Microsoft ACPI-Compliant System  |
| (ISA) 0x000001A2 (418)         | Microsoft ACPI-Compliant System  |
| tion (ISA) 0x000001A3 (419)    | Microsoft ACPI-Compliant System  |
| te (ISA) 0x000001A4 (420)      | Microsoft ACPI-Compliant System  |
| 🏣 (ISA) 0x000001A5 (421)       | Microsoft ACPI-Compliant System  |
| 🏣 (ISA) 0x000001A6 (422)       | Microsoft ACPI-Compliant System  |
| 🏣 (ISA) 0x000001A7 (423)       | Microsoft ACPI-Compliant System  |
| ta (ISA) 0x000001A8 (424)      | Microsoft ACPI-Compliant System  |
| ta (ISA) 0x000001A9 (425)      | Microsoft ACPI-Compliant System  |
| tali (ISA) 0x000001AA (426)    | Microsoft ACPI-Compliant System  |
| tai (ISA) 0x000001AB (427)     | Microsoft ACPI-Compliant System  |
| Lackski (ISA) 0x000001AC (428) | Microsoft ACPI-Compliant System  |
| Langle (ISA) 0x000001AD (429)  | Microsoft ACPI-Compliant System  |
| ta (ISA) 0x000001AE (430)      | Microsoft ACPI-Compliant System  |
| (ISA) 0x000001AF (431)         | Microsoft ACPI-Compliant System  |
| T (ISA) 0x000001B0 (432)       | Microsoft ACPI-Compliant System  |
| T (ISA) 0x000001B1 (433)       | Microsoft ACPI-Compliant System  |
| (ISA) 0x000001B2 (434)         | Microsoft ACPI-Compliant System  |
| (ISA) 0x000001B3 (435)         | Microsoft ACPI-Compliant System  |
| La (ISA) 0x000001B4 (436)      | Microsoft ACPI-Compliant System  |
| La (ISA) 0x000001B5 (437)      | Microsoft ACPI-Compliant System  |
| La (ISA) 0x000001B6 (438)      | Microsoft ACPI-Compliant System  |
| La (ISA) 0x000001B7 (439)      | Microsoft ACPI-Compliant System  |
| La (ISA) 0x000001B8 (440)      | Microsoft ACPI-Compliant System  |
| La (ISA) 0x000001B9 (441)      | Microsoft ACPI-Compliant System  |
| La (ISA) 0x000001BA (442)      | Microsoft ACPI-Compliant System  |
| La (ISA) 0x000001BR (443)      | Microsoft ACPI-Compliant System  |
| La (ISA) 0x000001BC (444)      | Microsoft ACPI-Compliant System  |
| La (ISA) 0x000001BD (445)      | Microsoft ACPI-Compliant System  |
| (ISA) 0x000001BE (446)         | Microsoft ACPI-Compliant System  |
| (ISA) 0x000001BE (447)         | Microsoft ACPI-Compliant System  |
| (ISA) 0x000001C0 (448)         | Microsoft ACPI-Compliant System  |
| (ISA) 0x000001C0 (440)         | Microsoft ACPI-Compliant System  |
| (ISA) 0x000001C1 (443)         | Microsoft ACPI-Compliant System  |
| (ISA) 0x000001C2 (450)         | Microsoft ACPI-Compliant System  |
| (ISA) 0x000001C3 (451)         | Microsoft ACPI-Compliant System  |
| (ISA) 0x000001C4 (432)         | Microsoft ACPI-Compliant System  |
| (ISA) 0x000001C5 (453)         | Microsoft ACPI-Compliant System  |
| (ISA) 0x000001C0 (434)         | Microsoft ACPI-Compliant System  |
| (ISA) 0x000001C7 (455)         | Microsoft ACPI-Compliant System  |
| (ISA) 0X000001C8 (450)         | Microsoft ACPI-Compliant System  |
| (ISA) 0x000001C9 (457)         | Microsoft ACPI-Compliant System  |
| (ISA) 0X000001CA (458)         | Microsoft ACPI-Compliant System  |
| (ISA) 0X000001CB (459)         | Microsoft ACPI-Compliant System  |
| (ISA) 0X000001CC (460)         | Microsoft ACPI-Compliant System  |
| (ISA) 0X000001CD (461)         | Miscrosoft ACPI-Compliant System |
| (ISA) 0X000001CE (462)         | Misseet ACPI-Compliant System    |
| (ISA) 0x000001CF (463)         | Missoort ACPI-Compliant System   |
| (ISA) 0X000001D0 (464)         | Microsoft ACPI-Compliant System  |
| (ISA) 0x000001D1 (465)         | Wicrosoft ACPI-Compliant System  |
| (ISA) 0x000001D2 (466)         | Microsoft ACPI-Compliant System  |

| tea (ISA) 0x000001D3 (467)        | Microsoft ACPI-Compliant System                                 |
|-----------------------------------|-----------------------------------------------------------------|
| to (ISA) 0x000001D4 (468)         | Microsoft ACPI-Compliant System                                 |
| te (ISA) 0x000001D5 (469)         | Microsoft ACPI-Compliant System                                 |
| to (ISA) 0x000001D6 (470)         | Microsoft ACPI-Compliant System                                 |
| to (ISA) 0x000001D7 (471)         | Microsoft ACPI-Compliant System                                 |
| to (ISA) 0x000001D8 (472)         | Microsoft ACPI-Compliant System                                 |
| to (ISA) 0x000001D9 (473          | Microsoft ACPI-Compliant System                                 |
| Table (ISA) 0x000001DA (474       | ) Microsoft ACPI-Compliant System                               |
| Table (ISA) 0x000001DB (475       | ) Microsoft ACPI-Compliant System                               |
| Table (ISA) 0x000001DC (476       | ) Microsoft ACPI-Compliant System                               |
| Table (ISA) 0x000001DD (477       | ) Microsoft ACPI-Compliant System                               |
| (ISA) 0x000001DE (478)            | Microsoft ACPI-Compliant System                                 |
| (ISA) 0x000001DE (479)            | Microsoft ACPI-Compliant System                                 |
| Image: (ISA) 0x000001E0 (480)     | Microsoft ACPI-Compliant System                                 |
| Image: (ISA) 0x000001E1 (481)     | Microsoft ACPI-Compliant System                                 |
| (ISA) 0x000001E1 (401)            | Microsoft ACPI-Compliant System                                 |
| (ISA) 0x000001E2 (402)            | Microsoft ACPL Compliant System                                 |
| (ISA) 0x000001E3 (403)            | Microsoft ACPI-Compliant System                                 |
| (ISA) 0x000001E4 (404)            | Microsoft ACPI-Compliant System                                 |
| (ISA) 0X000001E3 (403)            | Microsoft ACPI-Compliant System                                 |
| (ISA) 0X000001E0 (400)            | Microsoft ACPI-Compliant System                                 |
|                                   | Microsoft ACPI-Compliant System                                 |
| (ISA) 0X000001E8 (488)            | Microsoft ACPI-Compliant System                                 |
| (ISA) 0x000001E9 (489)            | Microsoft ACPI-Compliant System                                 |
| (ISA) 0x000001EA (490             | Microsoft ACPI-Compliant System                                 |
| (ISA) 0x000001EB (491)            | Microsoft ACPI-Compliant System                                 |
| (ISA) 0x000001EC (492             | Microsoft ACPI-Compliant System                                 |
| (ISA) 0x000001ED (493)            | Microsoft ACPI-Compliant System                                 |
| E (ISA) 0x000001EE (494)          | Microsoft ACPI-Compliant System                                 |
| E (ISA) 0x000001EF (495)          | Microsoft ACPI-Compliant System                                 |
| ten (ISA) 0x000001F0 (496)        | Microsoft ACPI-Compliant System                                 |
| ta (ISA) 0x000001F1 (497)         | Microsoft ACPI-Compliant System                                 |
| ta (ISA) 0x000001F2 (498)         | Microsoft ACPI-Compliant System                                 |
| tisA) 0x000001F3 (499) 🛅          | Microsoft ACPI-Compliant System                                 |
| to0) (ISA) 0x000001F4 🖿           | Microsoft ACPI-Compliant System                                 |
| to1) (ISA) 0x000001F5 (501)       | Microsoft ACPI-Compliant System                                 |
| to2) (ISA) 0x000001F6 🚛           | Microsoft ACPI-Compliant System                                 |
| to3) (ISA) 0x000001F7 (503)       | Microsoft ACPI-Compliant System                                 |
| to4) (ISA) 0x000001F8 (504)       | Microsoft ACPI-Compliant System                                 |
| to5) (ISA) 0x000001F9 🖿           | Microsoft ACPI-Compliant System                                 |
| to (ISA) 0x000001FA (506)         | Microsoft ACPI-Compliant System                                 |
| to (ISA) 0x000001FB (507)         | Microsoft ACPI-Compliant System                                 |
| to (ISA) 0x000001FC (508)         | Microsoft ACPI-Compliant System                                 |
| to (ISA) 0x000001FD (509)         | Microsoft ACPI-Compliant System                                 |
| to (ISA) 0x000001FE (510)         | Microsoft ACPI-Compliant System                                 |
| Lackstrain (ISA) 0x000001FF (511) | Microsoft ACPI-Compliant System                                 |
| E (PCI) 0x00000010 (16)           | High Definition Audio Controller                                |
| (PCI) 0xFFFFFF6 (-10)             | Intel(R) Management Engine Interface #1                         |
| (PCI) 0xFFFFFFF7 (-9)             | Intel(R) Ethernet Controller (3) I225-LM                        |
| (PCI) 0xFFFFFFF8 (-8)             | Intel(R) Ethernet Controller (3) I225-LM                        |
| (PCI) 0xFFFFFFF9 (-7)             | Intel(R) Ethernet Controller (3) I225-LM                        |
| (PCI) 0xFFFFFFFA (-6)             | Intel(R) UHD Graphics                                           |
| (PCI) 0xFFFFFFFB (-5)             | Intel(R) USB 3.10 eXtensible Host Controller - 1.20 (Microsoft) |
| ( ),,                             |                                                                 |
|                                   |                                                                 |
| (PCI) 0xFFFFFFFC (-4)             | Standard SATA AHCI Controller                                   |
| to (PCI) 0xFFFFFFFD (-3)          | Intel(R) PCI Express Root Port #9 - A0B0                        |
| E (PCI) 0xFFFFFFFE (-2)           | Intel(R) PCI Express Root Port #10 - A0B1                       |